### **GPS Selection Guide**

#### Trimble FMX 1000 & Case IH FM 1000 Trimble CFX 750 & Case IH FM 750

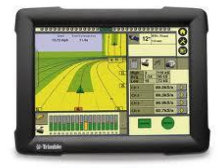

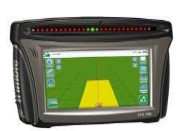

#### EZ Guide 500 & 250

John Deere

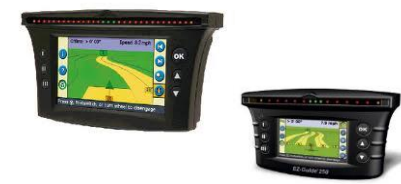

#### **Precision Parts Ref Doc** 750 1000 with Hydraulic Steer - Trimble Aftermarket 725599 955443 955439 with Hydraulic Steer - Case IH Factory 955440 727131 955444 with Assisted Steer (Non-Hydraulic) 727060 955445 955441 No auto steer with 12 Pin Duetsch 727060 955445 955441

|                                            | Trimble # |        |        | ł      |
|--------------------------------------------|-----------|--------|--------|--------|
|                                            | 500       | 25     | 50     |        |
| with Assisted Steer (Non-Hydraulic)        | 725599    | 725599 | 64045* |        |
| No auto steer                              | 725599    | 725599 | 64045* | 955447 |
| No auto steer with 12 Pin Duetsch          | 727060    |        |        |        |
| with Hydraulic Steer - Trimble Aftermarket |           | 725599 |        |        |

\*order part from Trimble

|  | All GS Displays & StarFire Receiver | 727124 | 955451 |
|--|-------------------------------------|--------|--------|
|--|-------------------------------------|--------|--------|

#### Case Pro 700 & Pro 600

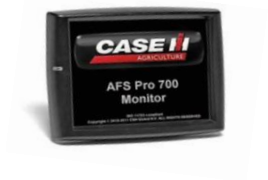

| CASE 👬      |
|-------------|
| AFS Pro 600 |
| Monitor     |

| with Hydraulic Steer - Case IH Factory | 727131 | 955452 |
|----------------------------------------|--------|--------|
| with Trimble 372, 262, 252 & 162       | 727131 | 955453 |

#### Agleader Integra, Versa, & Insight

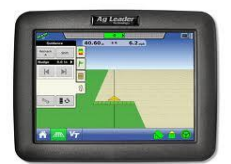

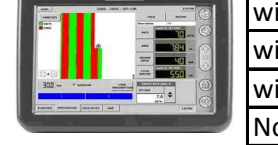

|                                            |        | Agleader #  |  |
|--------------------------------------------|--------|-------------|--|
| with a ParaDyme System                     | 725599 | 4002226-15* |  |
| with a Steer Command / GeoSteer System     | 725599 | 4003263-6*  |  |
| with Hydraulic Steer - Trimble Aftermarket |        | 725599      |  |
| with Trimble 372, 262, 252, & 162          |        | 727131      |  |
| No auto steer with Serial Port             |        | 725599      |  |
| with Agleader GPS6000/6500                 |        | 725599      |  |
| with Agleader GPS1500                      |        | 727027      |  |

\*order part from Agleader

**Lightbar Systems with Serial Connections** 

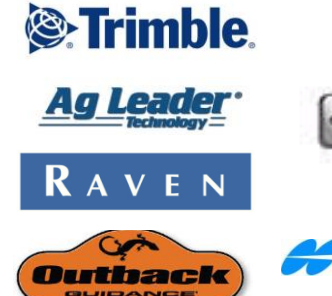

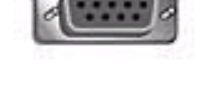

use harness 725599

🚝 ΤΟΡϹΟΓΙ

## Seed**Sense**

## Trimble FMX/FM 1000

- with Hydraulic Steer - Trimble Aftermarket

## Installation & Configuration Guide for Harness 725599:

**Summary:** In order for 20/20 SeedSense Monitor to receive NMEA strings from a third party GPS receiver, there are a few simple steps that must be completed before signal will be transferred. Below are step by step instructions detailing configurations and requirements for communicating with our 20/20 SeedSense Monitor. Here are a few basic requirements for the 20/20 SeedSense Monitor.

NMEA Strings: Set at 5 HTZ

- GGA: Time, position and fix type data.
- RMC: Time, date, position, course and speed data.
- VTG: Course and speed information relative to the ground.

Baud Rate: 19200 or 38400

### Trimble FMX/FM 1000:

- with Hydraulic Steer - Trimble Aftermarket

### Precision Planting Harness: 725599 (use the Null End)

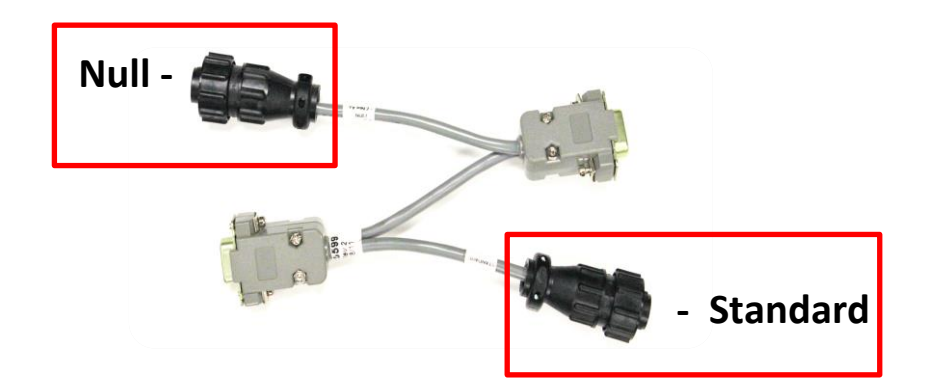

### Connecting 20/20 to Trimble FMX/FM 1000 with Nav II Controller

First step is to locate your Nav II controller in your cab. This is typically located behind your operator's seat or underneath. The Nav II behind the seat will typically be in behind a removable plate under the cargo netting behind the operator's seat.

Location of the NAV can vary from behind the seat in the panel (Case Magnum) to under the cab (CAT challenger), to outside the back window (AGCO), left of the seat (Deere) and various other locations. The harnesses pictured are only installed on AFTERMARKET installations. Factory installation of Accuguide on Case vehicles have different harnesses than pictured. (May require the 725599, 727131, or a special round connexal adapter to 725599 configurations)

The 725599 Harness connects to the 9 pin serial port (Laptop with LED Light flashing rapidly). To locate the serial port on the Nav II first find the Deutsch connector on the Nav II (it is the small of the two plugging into the Nav II). Then connect the Null 4 pin connector to the GPS connector on the 20/20.

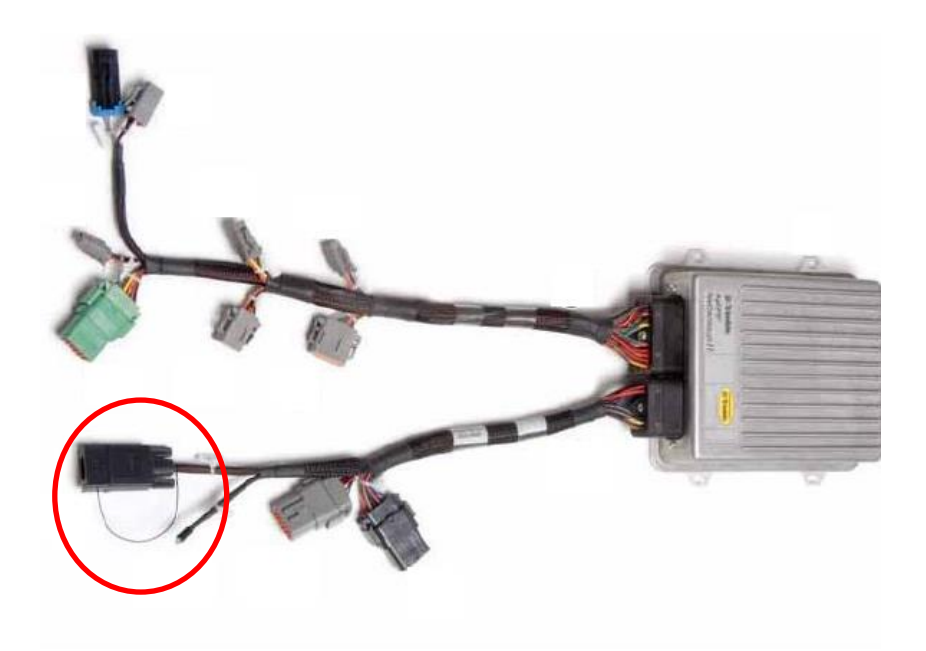

### **Display Configuration:**

Next we will look at visual images giving step by step instructions to output NMEA messages from the Trimble FMX/FM 1000:

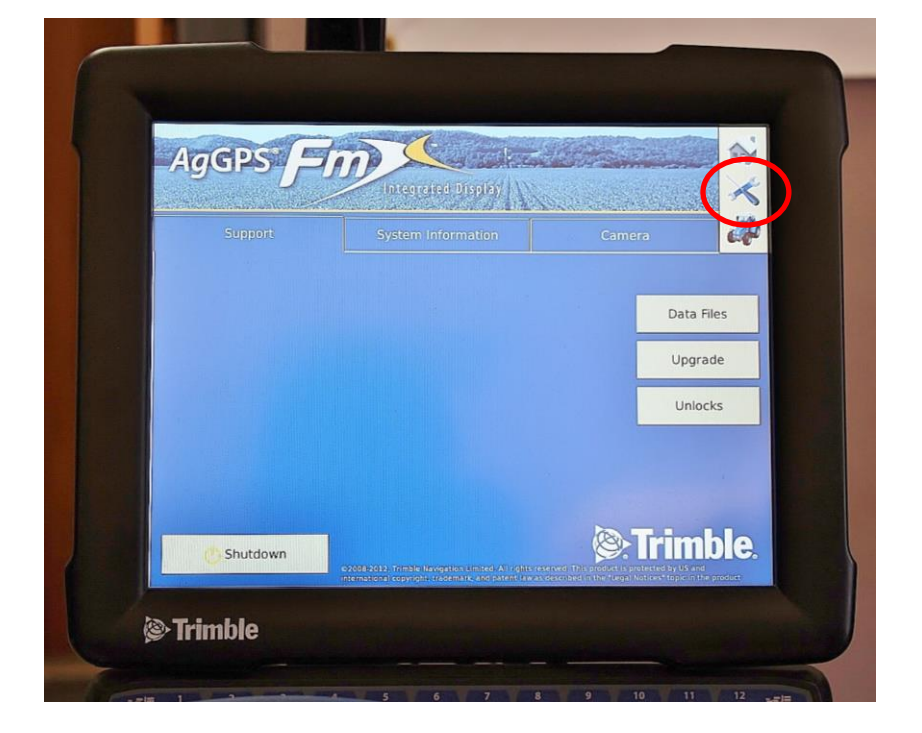

**Step 1:** Locate the wrench in the upper right hand corner of the display.

**Step 2:** Now that you are in the configuration screen you will see a button for GPS receiver.

Note: If you are running a system without a NAV II controller the image below will show a satellite instead of a NAV II controller

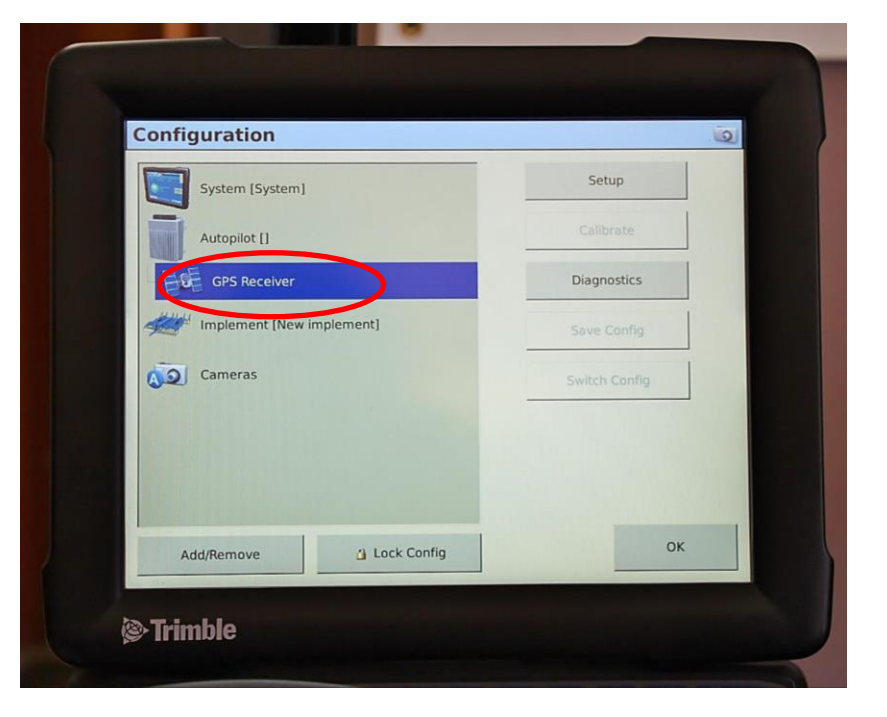

**Step 3:** After selecting GPS Receiver press Setup.

This will take you to the AutoPilot guidance GPS receiver settings

| configuration             |               |
|---------------------------|---------------|
| System [System]           | Setup         |
| Autopilot []              | Calibrate     |
| E GPS Receiver            | Diagnostics   |
| Implement [New implement] | Save Config   |
| Cameras                   | Switch Config |
|                           |               |
|                           |               |
|                           |               |
| Add/Remove Lock Config    | ОК            |

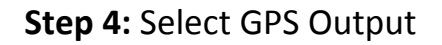

| Settings still Frequencie | Secure Advanced Logging Rad   | lar Output |
|---------------------------|-------------------------------|------------|
| Receiver                  | Internal Primary              |            |
|                           |                               |            |
| Corrections               | Autonomous                    |            |
|                           | 1                             |            |
|                           |                               |            |
|                           | GPS Output                    |            |
| 1                         |                               |            |
| Cancel                    | Vehicle: Internal, Autonomous | ОК         |

**Step 5:** NMEA output will need to be setup: Press the down arrow next to Message Rate. This will be set at **5 Hz** 

| Serial N | NMEA NMEA Messages | CAN GPS |   |  |
|----------|--------------------|---------|---|--|
|          | Message Rate       | Off     | - |  |
|          |                    |         | - |  |
|          |                    | 9500    | * |  |
|          |                    |         |   |  |

**Step 6:** Now we will tell the Trimble FMX/FM1000 which port to send the NMEA messages through. The output port that needs to be selected with say **AUTOPILOT** 

| Serial NMEA NMEA Messages CAN | GPS  |   |    |
|-------------------------------|------|---|----|
| Message Rate                  | 5 Hz | - |    |
| Output Port                   |      |   |    |
| Baud Rate                     | 9600 | * |    |
| Maximum GGA Quality           | 0    | - |    |
| Lat/Lon Precision             | 8    | • |    |
| Cancel                        |      |   | ок |

Step 7: Precision Plantingrequires a baud rate of 19200 or38400. This can be selected fromthe down arrow shown below.

| Serial NMEA   NMEA Messages   CAN | GPS       |   |    |
|-----------------------------------|-----------|---|----|
| Message Rate                      | 5 Hz      | • |    |
| Output Port                       | AutoPilot | • |    |
| Baud Rate                         | 19200     | • |    |
| Maximum GGA Quality               | 0         | • |    |
| Lat/Lon Precision                 | 8         | • |    |
| Cancel                            |           |   | ОК |

Step 8: Press NMEA Messages: The 20/20 SeedSense requires NMEA strings GGA, VTG, and RMC to be turned on.

| Serial NMEA NMEA Messages | CAN GPS |   |    |
|---------------------------|---------|---|----|
| GGA                       | Off     | - |    |
| VTG                       | Off     | * |    |
| GSA                       | Off     | • |    |
| GST                       | Off     | • |    |
| RMC                       | Off     | * |    |
| ZDA                       | Off     | - |    |
| Cancel                    |         |   | ок |

To verify GPS communications we will need to go to the 20/20 SeedSense Display Unit.

From the home screen press the SPEED/GPS button

| SeedSense.exe                                                                             |                                                                                          |                           |                            |  |
|-------------------------------------------------------------------------------------------|------------------------------------------------------------------------------------------|---------------------------|----------------------------|--|
| Population<br><b>31.6</b>                                                                 | Singulation<br>99.5%                                                                     | Skips Mult's<br>0.4% 0.2% | 9<br>5.1<br><sup>mph</sup> |  |
| 35.0         36.0         37.0           Low 4         High 1           31.5         31.8 | 97% 98% 99%<br>Low 10<br>98.4% 100%                                                      | RF Liquid<br>No Liquid    | Hold                       |  |
| Down ForceLow 1High 3142 lbs170 lbs                                                       | Good Spacing<br>93.7%                                                                    | AirForce<br>Disabled      | Мар                        |  |
| Margin 96 lbs<br>Ground<br>Contact 100%                                                   | 70%         80%         90%           Low 4         High 7           91.7%         94.8% | RowFlow<br>Multi<br>Swath | Demo<br>Mode<br>Setup      |  |
| Mult's                                                                                    | Singulation                                                                              | West 40                   | Dash<br>View               |  |

First press REAQUIRE GPS: Then Verify Communication quality and NMEA Messages

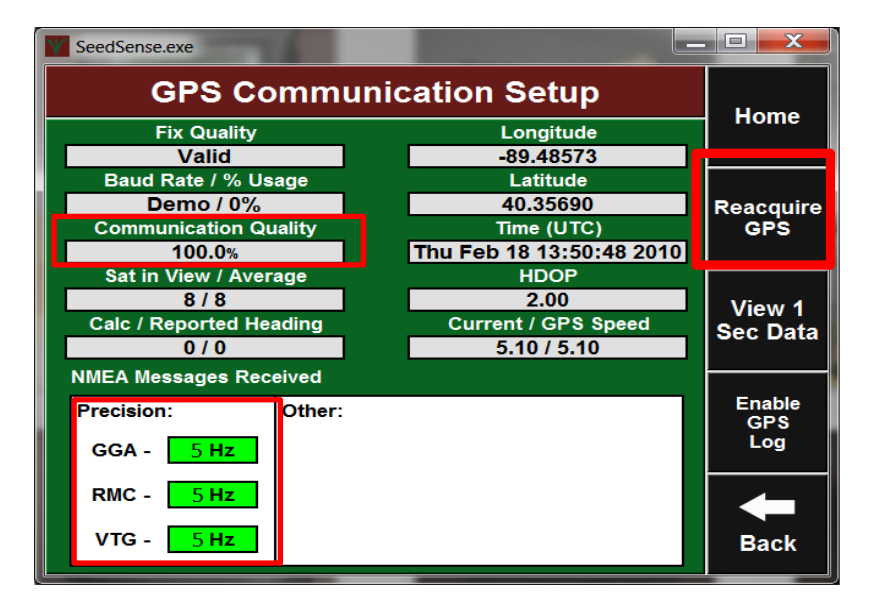

### Setup Tips/Troubleshooting

**Problem:** AutoPilot controllers (NAV2) output the GPS location of the rear axle, rather than the GPS location of the antenna.

**Solution:** In this case, enter the "Forward" distance in the 20/20 as 0 (Setup / Systems / GPS / Tractor / Forward, C).

**Models Included:** *This may apply to any of the following monitors:* FMX, FM1000, FMD, Insight, CFX 750, EZ-Guide 500, EZ-Guide Plus, DJ Inteli Ag, Pro600, Pro700. Any system where the GPS signal comes from the NAV2. This does NOT include a system that is pulling the GPS directly from the Receiver on the top of the cab.

### Is my model affected?

To confirm if this applies to your system, a simple test can be completed.

1. Have your tractor parked outside, with the GPS receiver system and the 20/20 powered on, and the GPS connected between them.

2. View the GPS Communication page on the 20/20 (Setup / Systems / GPS / GPS Communication).

3. Record this GPS location on a notepad.

4. Next, change the antenna to rear axle distance on your GPS receiver (Configuration / AutoPilot / Calibrate / Roll Antenna Compensation / Antenna Distance from Fixed Axle).

5. This can be changed from 0 ft. to 20 ft.

On our initial test, changing the GPS offset changed the coordinates displayed by about 0.00004. If changing this distance on the GPS receiver changes either the latitude or longitude values on the 20/20, then your GPS is outputting the location of the rear axle. Be sure to input the original values into your GPS before leaving this test.

# Seed**Sense**

## Trimble FMX/FM100

## - with Hydraulic Steer - Case IH Factory Install

## Installation & Configuration Guide for Harness 727131:

**Summary:** In order for 20/20 SeedSense Monitor to receive NMEA strings from a third party GPS receiver, there are a few simple steps that must be completed before signal will be transferred. Below are step by step instructions detailing configurations and requirements for communicating with our 20/20 SeedSense Monitor. Here are a few basic requirements for the 20/20 SeedSense Monitor.

NMEA Strings: Set at 5 Hz

- GGA: Time, position and fix type data.
- RMC: Time, date, position, course and speed data.
- VTG: Course and speed information relative to the ground.

Baud Rate: 19200 or 38400

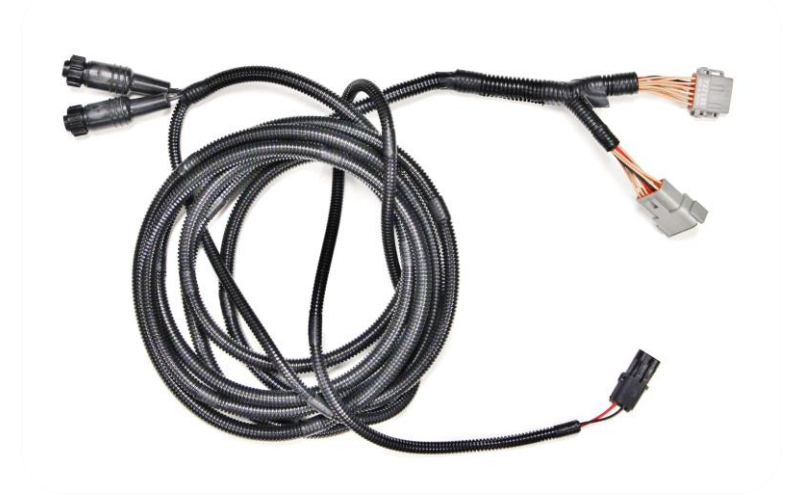

### **Precision Planting Harness: 727131**

## Locating the NAV II controller and installing harnessing

**Step 1:** Locate the NAV II controller box inside the access panel behind the seat. Remove all four wing nuts. (This location is for Magnum Tractors) Other locations could be 4WD under the "buddy seat" and combines typically found under the armrest or under the cab

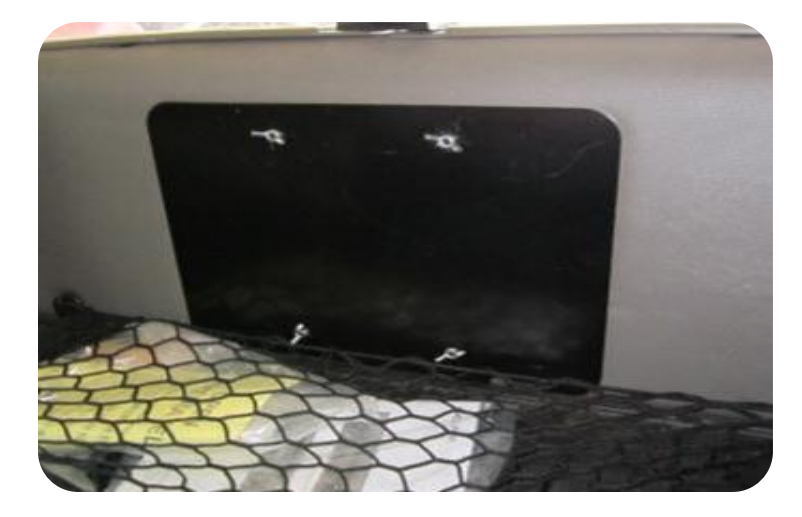

**Step 2:** Slide the NAV II box off of the threaded studs to expose the connectors on its right side. There is a 12-pin Deutsch plug labeled "Controller Diagnostics."

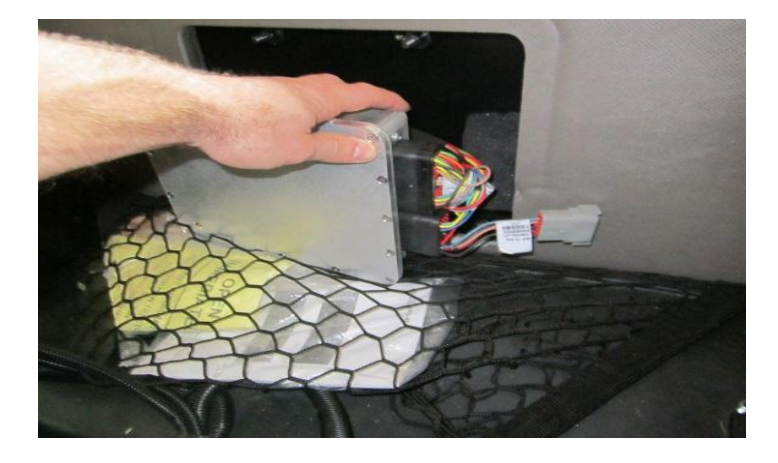

**Step 3:** Connect the 12-pin Deutsch connector on the 727131 Trimble GPS Adapter to the 12-pin Deutsch "Controller Diagnostics".

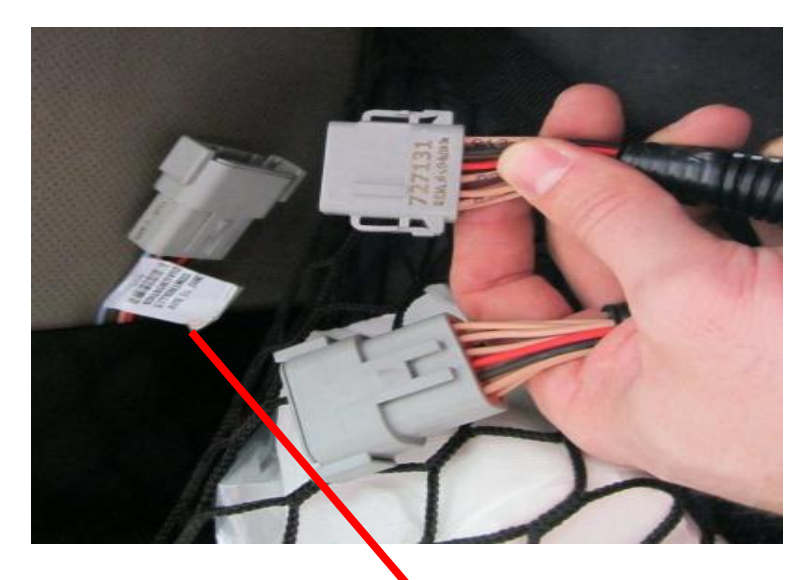

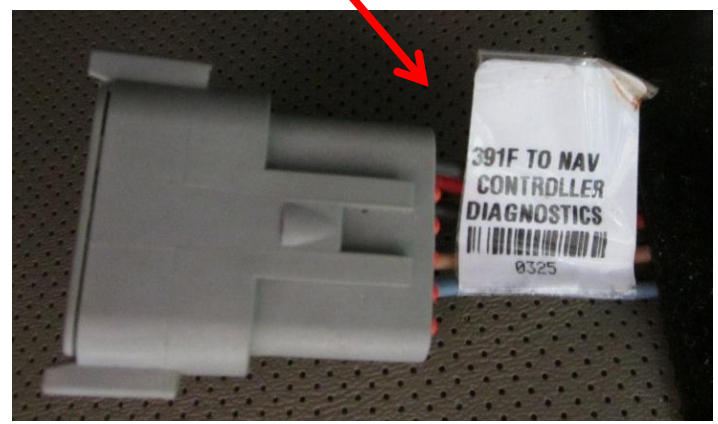

Step 4: Connect the 4-pin AMP "GPS Port1&1 2" to the "GPS" port on the SeedSense tractor harness.

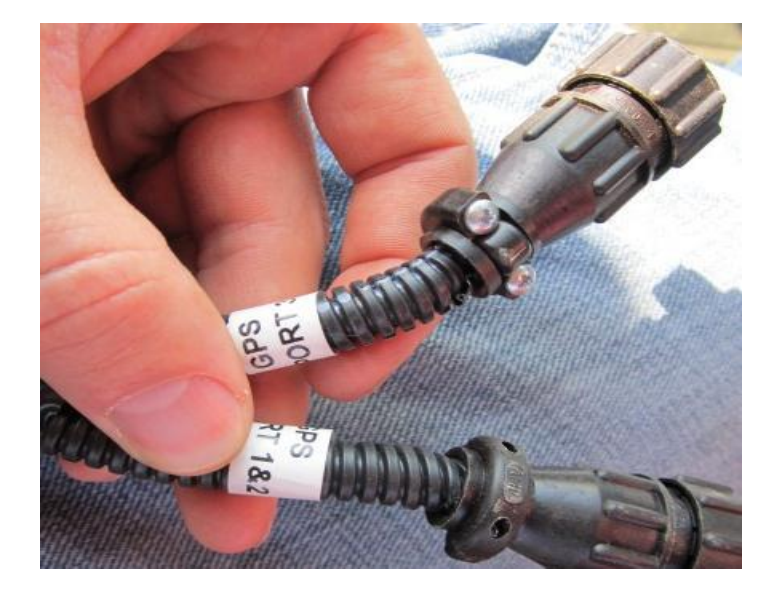

### **Display Configuration:**

Next we will look at visual images giving step by step instructions to output NMEA messages from the Trimble FMX/FM1000:

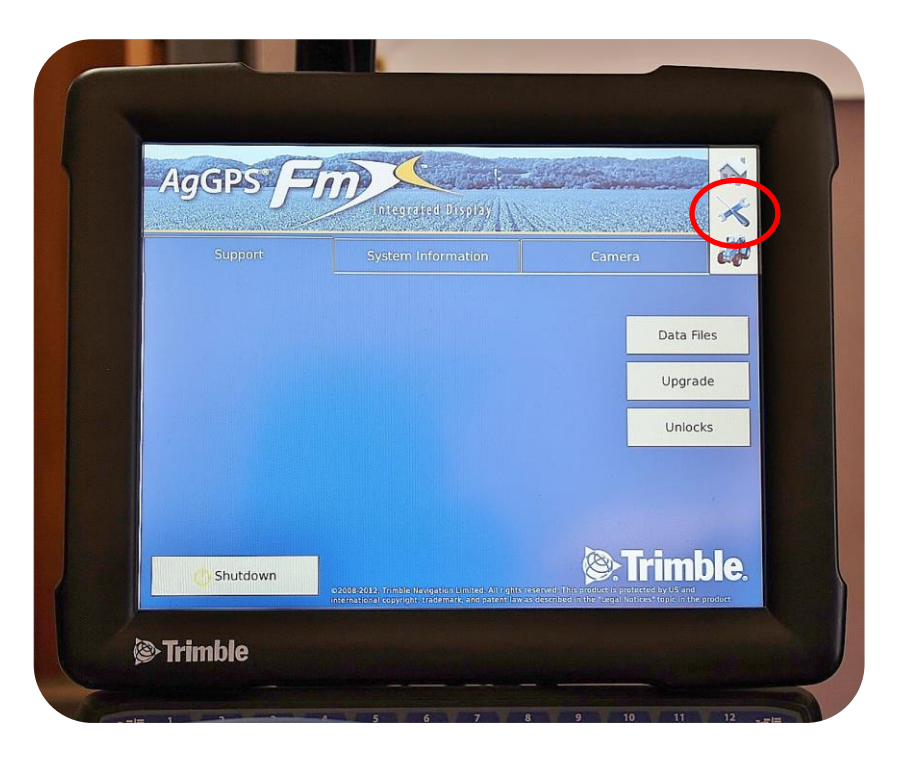

**Step 1:** Locate the wrench in the upper right hand corner of the display.

**Step 2:** Now that you are in the configuration screen you will see a button for GPS receiver.

Note: If you are running a system without a NAV II controller the image below will show a satellite instead of a NAV II controller

| onfiguration              |               |
|---------------------------|---------------|
| System [System]           | Setup         |
| Autopilot []              | Calibrate     |
| EGE GPS Receiver          | Diagnostics   |
| Implement [New implement] | Save Config   |
| Cameras                   | Switch Config |
|                           |               |
|                           |               |
| Add/Remove 📋 Lock Config  | ок            |

**Step 3:** After selecting GPS Receiver press Setup.

This will take you to the AutoPilot guidance GPS receiver settings

| Configuration             |               |
|---------------------------|---------------|
| System [System]           | Setup         |
| Autopilot []              | Calibrate     |
| E GPS Receiver            | Diagnostics   |
| Implement [New implement] | Save Config   |
| Cameras                   | Switch Config |
|                           |               |
|                           |               |
|                           |               |
| Add/Remove 🗿 Lock Config  | ок            |

Step 4: Select GPS Output

| Settings sPill frequencies | Secure#TK Advanced Logging Rada | r Output |
|----------------------------|---------------------------------|----------|
| Receiver                   | Internal Primary                |          |
|                            |                                 |          |
| Corrections                | Autonomous                      |          |
|                            | 1                               |          |
|                            |                                 |          |
|                            | GPS Output                      |          |
|                            |                                 |          |
| Cancel                     | Vehicle: Internal, Autonomous   | ок       |

**Step 5:** NMEA output will need to be setup: Press the down arrow next to Message Rate. This will be set at 5 HZ

| Serial NMEA NNEA Messages | CAN GPS |   |    |  |
|---------------------------|---------|---|----|--|
| Message Rate              | Off     | - |    |  |
| Queput Port               |         | - |    |  |
| Baud Rate                 | 9500    | * |    |  |
|                           |         |   |    |  |
|                           |         |   |    |  |
| Cancel                    |         |   | ОК |  |

**Step 6:** Now we will tell the Trimble FMX/FM1000 which port to send the NMEA messages through. The output port that needs to be selected with say **AUTOPILOT** 

| rrial NMEA   NMEA Messages   CAN | GPS  |   |    |
|----------------------------------|------|---|----|
| Message Rate                     | 5 Hz | • |    |
| Output Port                      |      | - |    |
| Baud Rate                        | 9600 | • |    |
| Maximum GGA Quality              | 0    | - |    |
| Lat/Lon Precision                | 8    | • |    |
| Cancel                           |      |   | ок |
| Lat/Lon Precision                | 8    | • | ок |

Step 7: Precision Plantingrequires a baud rate of 19200 or38400. This can be selected fromthe down arrow shown below.

| Serial NMEA Messages CAN | GPS       |   | 1  |
|--------------------------|-----------|---|----|
| Message Rate             | 5 Hz      | • |    |
| Output Port              | AutoPilot | - |    |
| Baud Rate                | 19200     | - |    |
| Maximum GGA Quality      | 0         | • |    |
| Lat/Lon Precision        | 8         | - |    |
| Canad                    |           |   | 04 |

Step 8: Press NMEA Messages: The 20/20 SeedSense requires NMEA strings GGA, VTG, and RMC to be turned on.

| Serial NMEA NMEA Messages | CAN GPS |   |    |  |
|---------------------------|---------|---|----|--|
| GGA                       | Off     | - |    |  |
| VTG                       | Off     | • |    |  |
| GSA                       | Off     | - |    |  |
| GST                       | Off     | • |    |  |
| RMC                       | Off     | * |    |  |
| ZDA                       | Off     | - |    |  |
| Cancel                    |         |   | ОК |  |

To verify GPS communications we will need to go to the 20/20 SeedSense Display Unit.

From the home screen press the SPEED/GPS button

| SeedSense.exe                                                                             |                                                                                          |                           |                            |
|-------------------------------------------------------------------------------------------|------------------------------------------------------------------------------------------|---------------------------|----------------------------|
| Population<br><b>31.6</b>                                                                 | Singulation<br>99.5%                                                                     | Skips Mult's<br>0.4% 0.2% | 9<br>5.1<br><sup>mph</sup> |
| 35.0         36.0         37.0           Low 4         High 1           31.5         31.8 | 97% 98% 99%<br>Low 10<br>98.4% 100%                                                      | RF Liquid<br>No Liquid    | Hold                       |
| Down ForceLow 1High 3142 lbs170 lbs                                                       | Good Spacing<br>93.7%                                                                    | AirForce<br>Disabled      | Мар                        |
| Margin 96 lbs<br>Ground<br>Contact 100%                                                   | 70%         80%         90%           Low 4         High 7           91.7%         94.8% | RowFlow<br>Multi<br>Swath | Demo<br>Mode<br>Setup      |
| Mult's                                                                                    | Singulation                                                                              | West 40                   | Dash<br>View               |

First press REAQUIRE GPS: Then Verify Communication quality and NMEA Messages

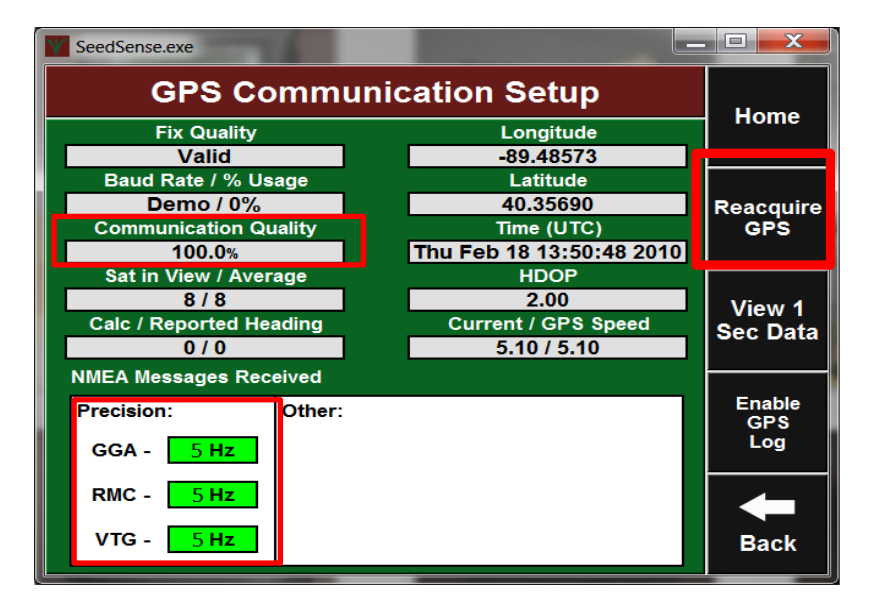

### Setup Tips/Troubleshooting

**Problem:** AutoPilot controllers (NAV2) output the GPS location of the rear axle, rather than the GPS location of the antenna.

**Solution:** In this case, enter the "Forward" distance in the 20/20 as 0 (Setup / Systems / GPS / Tractor / Forward, C).

**Models Included:** *This may apply to any of the following monitors:* FMX, FM1000, FMD, Insight, CFX 750, EZ-Guide 500, EZ-Guide Plus, DJ Inteli Ag, Pro600, Pro700. Any system where the GPS signal comes from the NAV2. This does NOT include a system that is pulling the GPS directly from the Receiver on the top of the cab.

### Is my model affected?

To confirm if this applies to your system, a simple test can be completed.

1. Have your tractor parked outside, with the GPS receiver system and the 20/20 powered on, and the GPS connected between them.

2. View the GPS Communication page on the 20/20 (Setup / Systems / GPS / GPS Communication).

3. Record this GPS location on a notepad.

4. Next, change the antenna to rear axle distance on your GPS receiver (Configuration / AutoPilot / Calibrate / Roll Antenna Compensation / Antenna Distance from Fixed Axle).

5. This can be changed from 0 ft. to 20 ft.

On our initial test, changing the GPS offset changed the coordinates displayed by about 0.00004. If changing this distance on the GPS receiver changes either the latitude or longitude values on the 20/20, then your GPS is outputting the location of the rear axle. Be sure to input the original values into your GPS before leaving this test.

## Seed**Sense**

## Trimble FMX/FM 1000

- with Assisted Steer (Non Hydraulic)
- No auto steer with 12 pin Duetsch

## Installation & Configuration Guide for Harness 727060:

**Summary:** In order for 20/20 SeedSense Monitor to receive NMEA strings from a third party GPS receiver, there are a few simple steps that must be completed before signal will be transferred. Below are step by step instructions detailing configurations and requirements for communicating with our 20/20 SeedSense Monitor. Here are a few basic requirements for the 20/20 SeedSense Monitor.

NMEA Strings: Set at 5 HZ

- GGA: Time, position and fix type data.
- RMC: Time, date, position, course and speed data.
- VTG: Course and speed information relative to the ground.

Baud Rate: 19200 or 38400

## Precision Planting Harnesses Available for communication from Trimble FMX/FM1000 to 20/20 SeedSense Monitor

**Precision Planting Harness: 727060** 

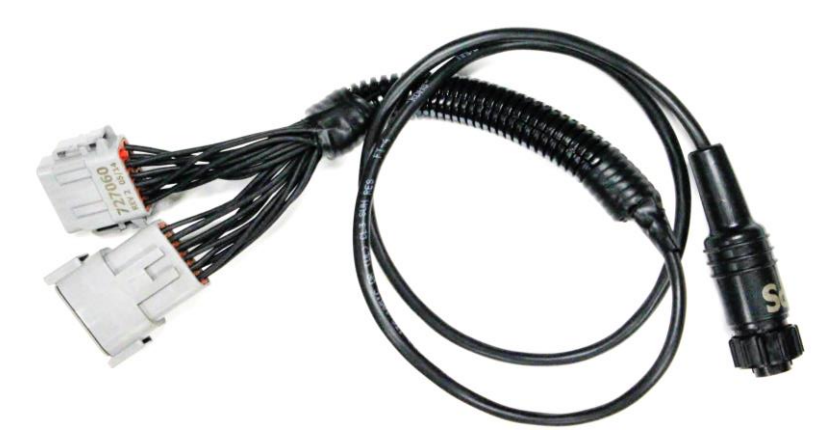

### **Harness Installation:**

Precision Planting harness 727060 will plug into Port A (or B) as shown below:

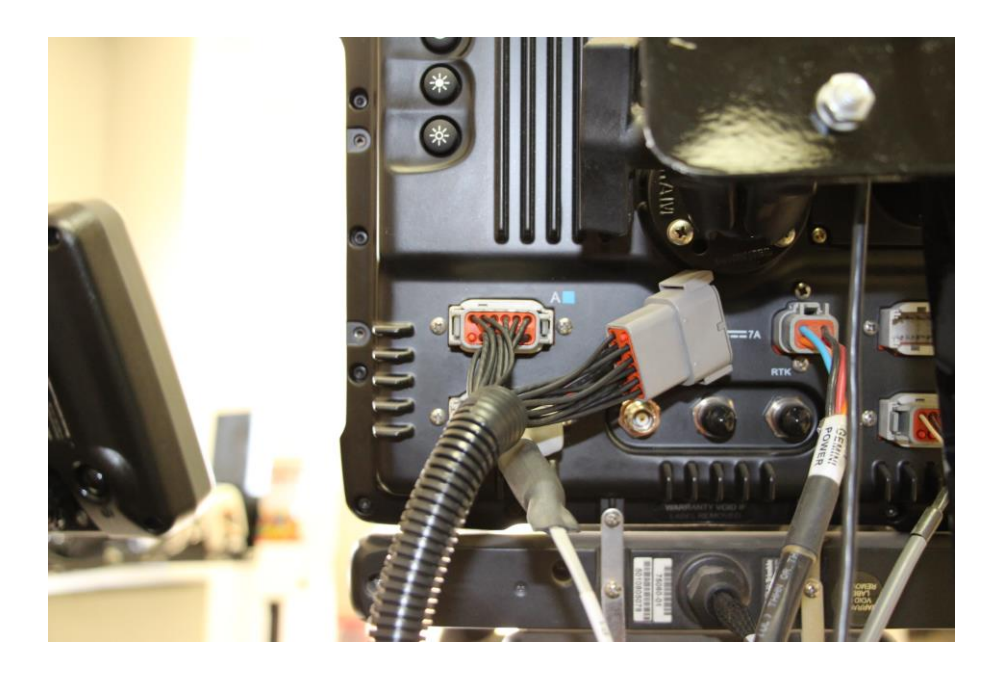

Plug the 4 pin labeled GPS into the Precision Planting Universal Tractor Harness 725499 (Connecting to Display Unit) at the 4 pin labeled GPS.

## Configuring the FMX/FM1000 display to Output NMEA

Next we will look at images giving instructions to output NMEA messages from the Trimble FMX with manual guidance (No Nav II controller)

**Step 1:** Locate the wrench located in the top right hand side of screen.

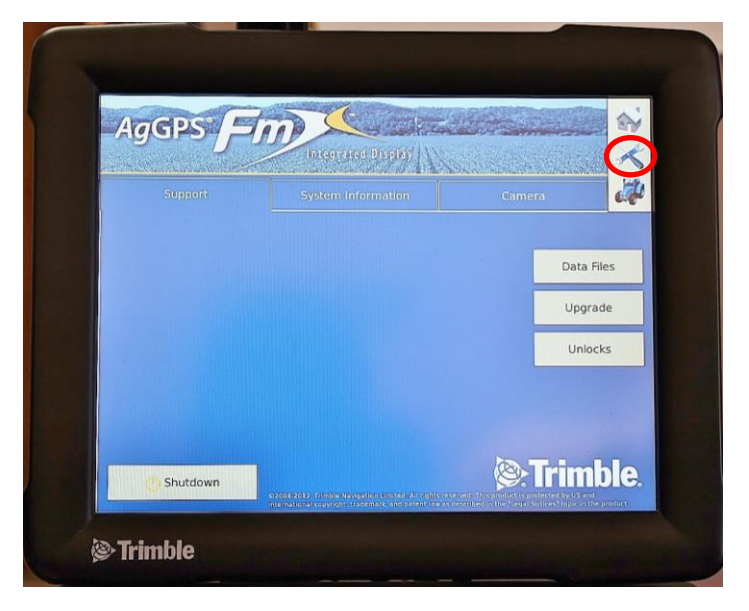

**Step 2:** Now that you are in the configuration screen you will see a button for GPS receiver.

NOTE: (If you have a Nav II controller, above GPS receiver you will see AutoPilot instead of manual guidance. If this is the case you will need to use harness 725599 or 727131 and use the installation guide for that specific harness.)

| Configuration             | Ú2            |
|---------------------------|---------------|
| System [System]           | Setup         |
| Manual Guidance []        | Calibrate     |
| GPS Receiver              | Diagnostics   |
| Implement [New implement] | Save Config   |
| Cameras                   | Switch Config |
|                           |               |
|                           |               |
| Add/Remove 🔄 Lock Config  | ОК            |

**Step 3:** After selecting GPS Receiver press Setup.

This will take you to the manual guidance GPS receiver settings.

Step 4: Select GPS Output

**Step 5:** NMEA output will need to be setup: Press the down arrow next to Message Rate. This will be set at **5 Hz** 

| onfiguration              |               |
|---------------------------|---------------|
| System [System]           | Setup         |
| Manual Guidance []        | Calibrate     |
| GPS Receiver              | Diagnostics   |
| Implement [New implement] | Save Config   |
| Cameras                   | Switch Config |
|                           |               |
|                           |               |
| Add/Remove 1 Lock Config  | ок            |

| Settings | xFIII Frequencies | SecureRTX Advanced Logging    | Radar Output |
|----------|-------------------|-------------------------------|--------------|
|          | Receiver          | Internal Primary              |              |
|          | Corrections       | Autonomous                    |              |
|          |                   | 1                             |              |
|          |                   |                               |              |
|          |                   | GPS Output                    |              |
| Car      | icel              | Vehicle: Internal, Autonomous | ок           |

| Serial NMEA Messages | AN GPS            |   |   |
|----------------------|-------------------|---|---|
| Message Rate         | Off               | • |   |
|                      | $\mathbf{\nabla}$ | * |   |
|                      | 9600              | * |   |
|                      |                   |   |   |
|                      |                   |   | 1 |

Step 6: Now we will tell the TrimbleFMX /FM 1000 which port to send theNMEA messages through. You will use PortA (GPS)

**Step 7:** Precision Planting requires a baud rate of 19200 or 38400. This can be selected from the down arrow shown below.

| CAN                 | <sup>GPS</sup> |   |  |
|---------------------|----------------|---|--|
| Message Rate        | 5 Hz           | * |  |
| Output Port         | A (ext GPS)    |   |  |
| Baud Rate           | 9600           | * |  |
| Maximum GGA Quality | 0              | • |  |
| Lat/Lon Precision   | 8              | • |  |
| 1                   |                |   |  |

| Senai NimeA Messages CAN | 6P5         |   |    |
|--------------------------|-------------|---|----|
| Message Rate             | 5 Hz        | * |    |
| Output Port              | A (ext GPS) | * |    |
| Baud Rate                | 19200       |   |    |
| Maximum GGA Quality      | 0           | * |    |
| Lat/Lon Precision        | 8           | • |    |
| Cancel                   |             |   | OK |

Step 8: Press NMEA Messages: The 20/20SeedSense requires NMEA strings GGA,VTG, and RMC to be turned on.

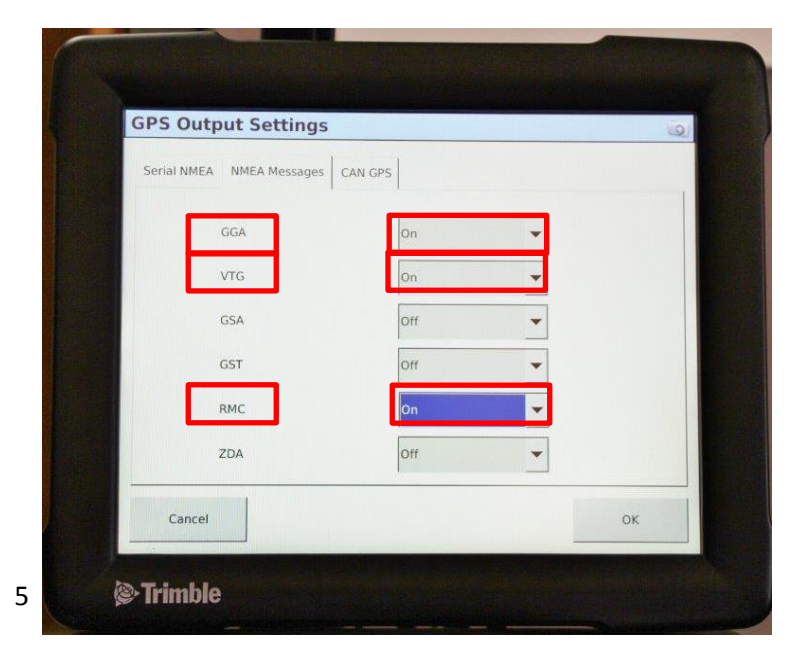

To verify GPS communications we will need to go to the 20/20 SeedSense Display Unit.

From the home screen press the SPEED/GPS button

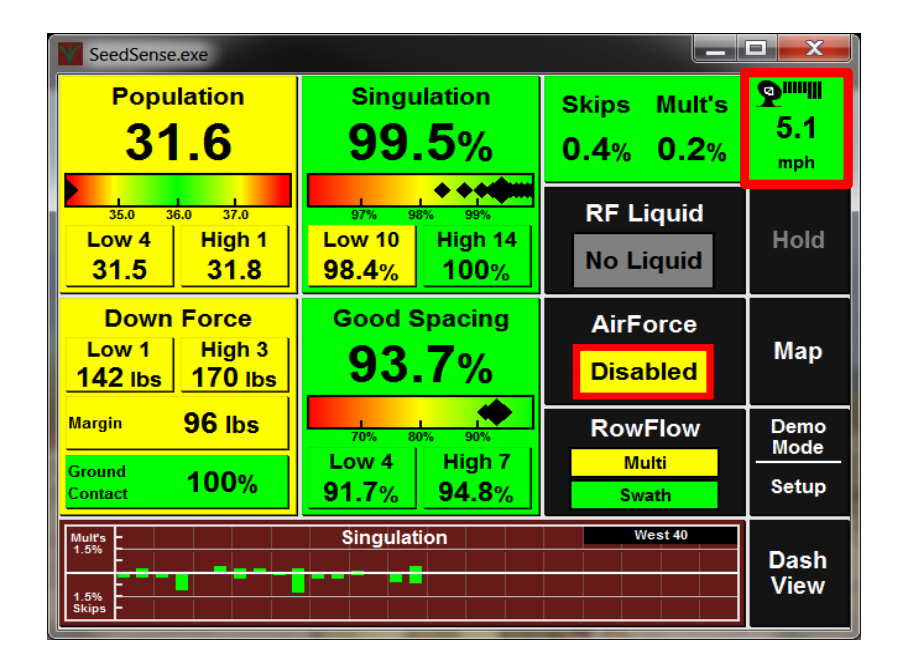

First press REAQUIRE GPS: Then Verify Communication quality and NMEA Messages

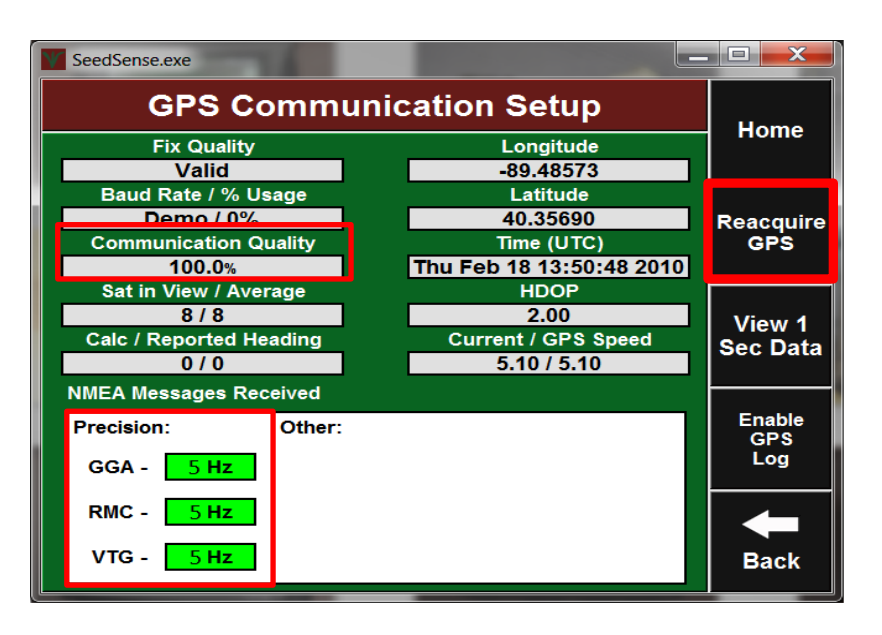

## Seed**Sense**

## Trimble CFX/FM 750

- with Hydraulic Steer - Trimble Aftermarket

## Installation & Configuration Guide for Harness 725599:

**Summary:** In order for 20/20 SeedSense Monitor to receive NMEA strings from a third party GPS receiver, there are a few simple steps that must be completed before signal will be transferred. Below are step by step instructions detailing configurations and requirements for communicating with our 20/20 SeedSense Monitor. Here are a few basic requirements for the 20/20 SeedSense Monitor.

NMEA Strings: Set at 5 Hz

- GGA: Time, position and fix type data.
- RMC: Time, date, position, course and speed data.
- VTG: Course and speed information relative to the ground.

Baud Rate: 19200 or 38400

### Trimble CFX/FM 750:

- with Hydraulic Steer - Trimble Aftermarket

### **Precision Planting Harness: 725599**

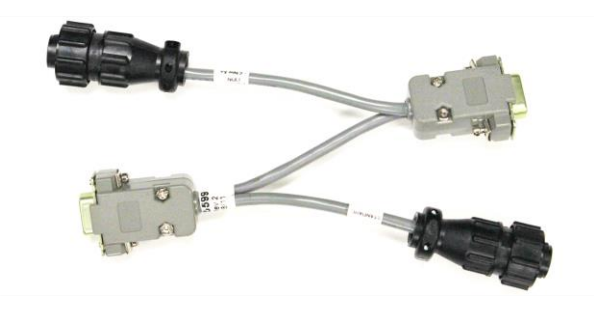

### Connecting 20/20 to Trimble CFX/FM 750 with Nav II Controller

First step is to locate your Nav II controller in your cab. This is typically located behind your operator's seat or underneath. The Nav II behind the seat will typically be in behind a removable plate under the cargo netting behind the operator's seat.

Location of the NAV can vary from behind the seat in the panel (Case Magnum) to under the cab (CAT challenger), to outside the back window (AGCO), left of the seat (Deere) and various other locations. The harnesses pictured are only installed on AFTERMARKET installations. Factory built installations of Accuguide Case vehicles have different harnesses than pictured. (May require the 725599, 727131, or a special round connexal adapter to 725599 configurations)

The 725599 Harness utilizes a 9 pin serial port (Laptop with LED Light flashing rapidly). To locate the serial port on the Nav II first find the 24 pin Deutsch connector on the Nav II (it is the small of the two plugging into the Nav II). This is where we will output NMEA messages.

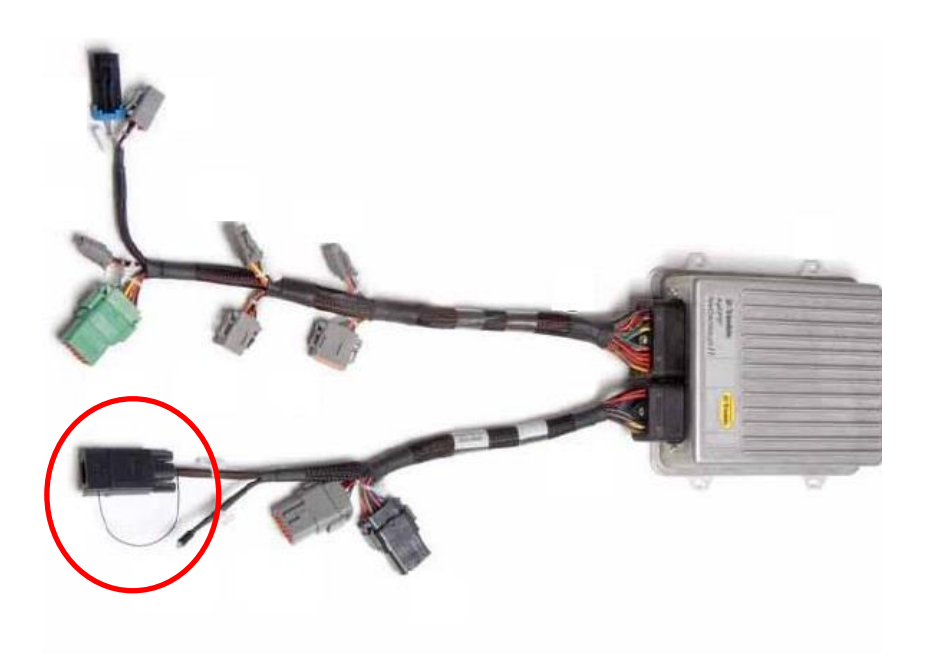

### **Display Configuration:**

Next we will look at visual images giving step by step instructions to output NMEA messages from the Trimble CFX/FM 750:

**Step 1:** Locate the wrench located on the left hand side of screen.

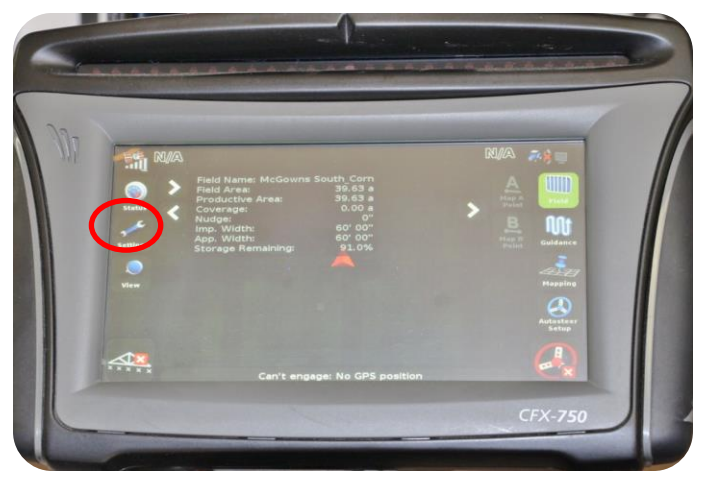

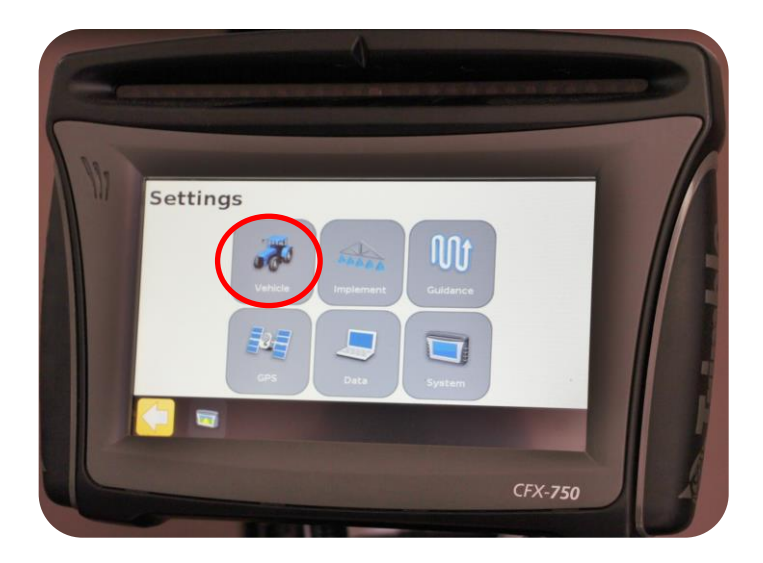

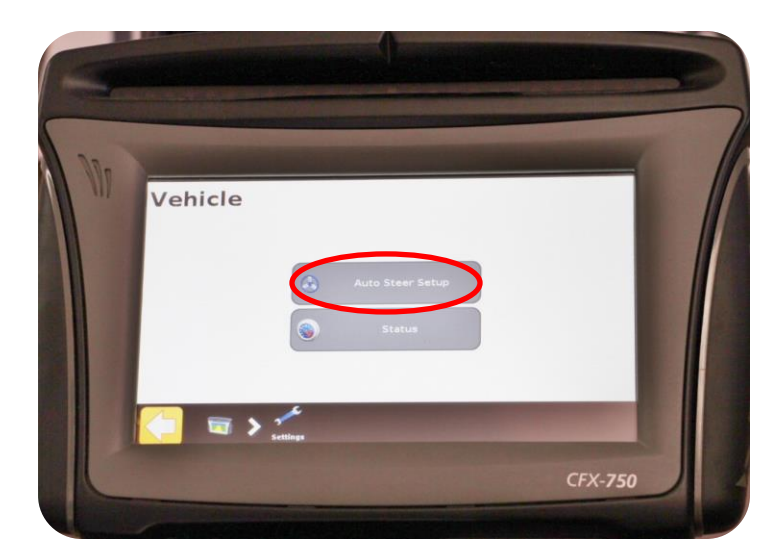

**Step 2:** Now that you are in the Settings screen you will see a button labeled Vehicle.

Step 3: Press Auto Steer Setup

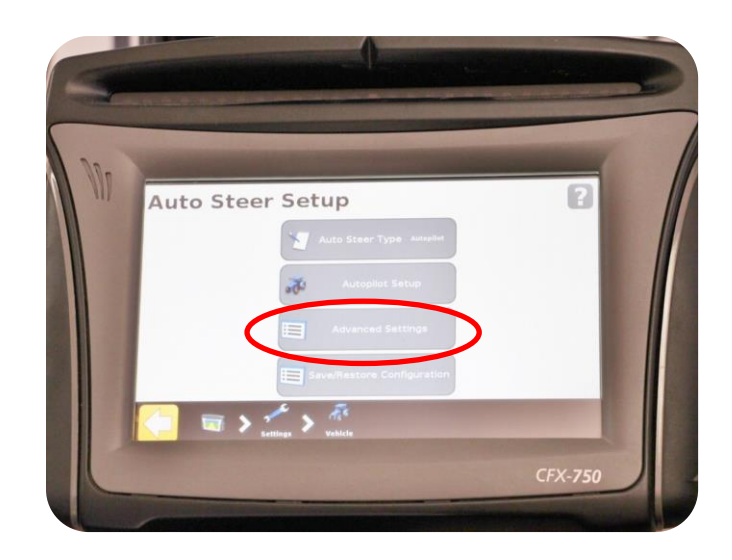

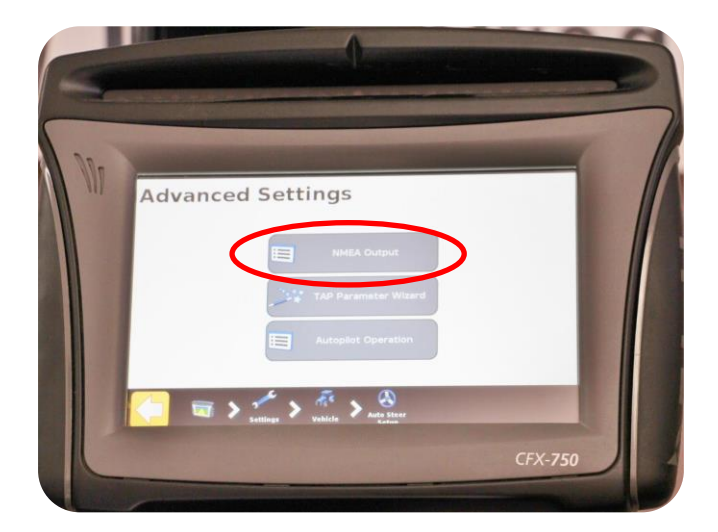

### Step 4: Select Advanced Setting

### Continued Step 4: NMEA Output

**Step 5:** This screen will set the NMEA Output Parameters. Three critical settings on this screen are needed for GPS to be sent to 20/20.

- 1- NMEA Output (Yellow): This setting should show: Enabled
- 2- Baud Rate (Blue): Select 19200, 38400, or 115200
- 3- NMEA Messages (Red) GGA, RMC,& VTG must be set to 5HZ

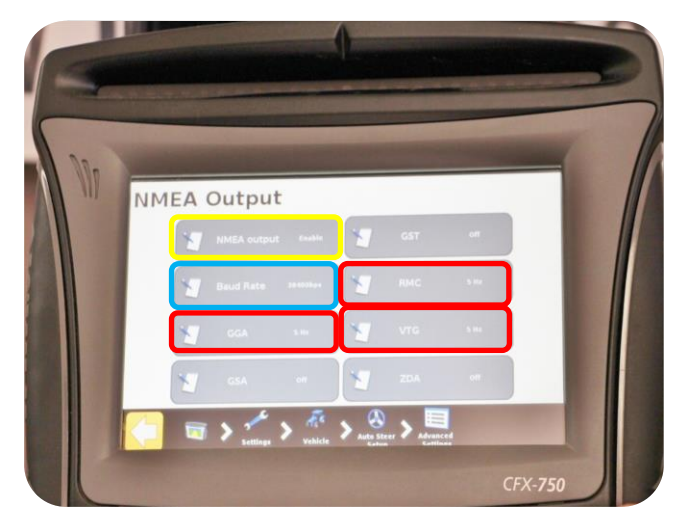

To verify GPS communications we will need to go to the 20/20 SeedSense Display Unit.

From the home screen press the SPEED/GPS button

| V SeedSense.exe                                                                           |                                            |                           |                                   |
|-------------------------------------------------------------------------------------------|--------------------------------------------|---------------------------|-----------------------------------|
| Population<br><b>31.6</b>                                                                 | Singulation 99.5%                          | Skips Mult's<br>0.4% 0.2% | <b>9</b><br>5.1<br><sup>mph</sup> |
| 35.0         36.0         37.0           Low 4         High 1           31.5         31.8 | 97% 98% 99%<br>Low 10<br>98.4% 100%        | RF Liquid<br>No Liquid    | Hold                              |
| Down Force<br>Low 1 High 3<br>142 Ibs 170 Ibs                                             | Good Spacing<br>93.7%                      | AirForce<br>Disabled      | Мар                               |
| Margin 96 lbs<br>Ground<br>Contact 100%                                                   | 70% 80% 90%<br>Low 4 High 7<br>91.7% 94.8% | RowFlow<br>Multi<br>Swath | Demo<br>Mode<br>Setup             |
| Multis         Singulation         West 40           1.5%                                 |                                            |                           | Dash<br>View                      |

First press REAQUIRE GPS: Then Verify Communication quality and NMEA Messages

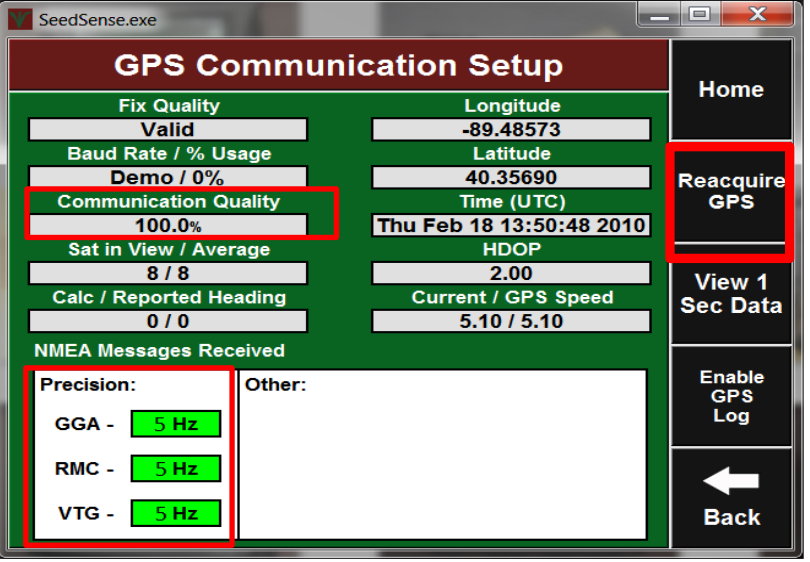

### Setup Tips/Troubleshooting

**Problem:** AutoPilot controllers (NAV2) output the GPS location of the rear axle, rather than the GPS location of the antenna.

**Solution:** In this case, enter the "Forward" distance in the 20/20 as 0 (Setup / Systems / GPS / Tractor / Forward, C).

**Models Included:** *This may apply to any of the following monitors:* FMX, FM1000, FMD, Insight, CFX 750, EZ-Guide 500, EZ-Guide Plus, DJ Inteli Ag, Pro600, Pro700. Any system where the GPS signal comes from the NAV2. This does NOT include a system that is pulling the GPS directly from the Receiver on the top of the cab.

#### Is my model affected?

To confirm if this applies to your system, a simple test can be completed.

1. Have your tractor parked outside, with the GPS receiver system and the 20/20 powered on, and the GPS connected between them.

2. View the GPS Communication page on the 20/20 (Setup / Systems / GPS / GPS Communication).

3. Record this GPS location on a notepad.

4. Next, change the antenna to rear axle distance on your GPS receiver (Configuration / AutoPilot / Calibrate / Roll Antenna Compensation / Antenna Distance from Fixed Axle).

5. This can be changed from 0 ft. to 20 ft.

On our initial test, changing the GPS offset changed the coordinates displayed by about 0.00004. If changing this distance on the GPS receiver changes either the latitude or longitude values on the 20/20, then your GPS is outputting the location of the rear axle. Be sure to input the original values into your GPS before leaving this test.

# Seed**Sense**

## Trimble CFX / FM 750

## - with Hydraulic Steer - Case IH Factory Install

## **Installation & Configuration Guide for Harness 727131:**

**Summary:** In order for 20/20 SeedSense Monitor to receive NMEA strings from a third party GPS receiver, there are a few simple steps that must be completed before signal will be transferred. Below are step by step instructions detailing configurations and requirements for communicating with our 20/20 SeedSense Monitor. Here are a few basic requirements for the 20/20 SeedSense Monitor.

NMEA Strings: Set at 5 Hz

- GGA: Time, position and fix type data.
- RMC: Time, date, position, course and speed data.
- VTG: Course and speed information relative to the ground.

Baud Rate: 19200 or 38400

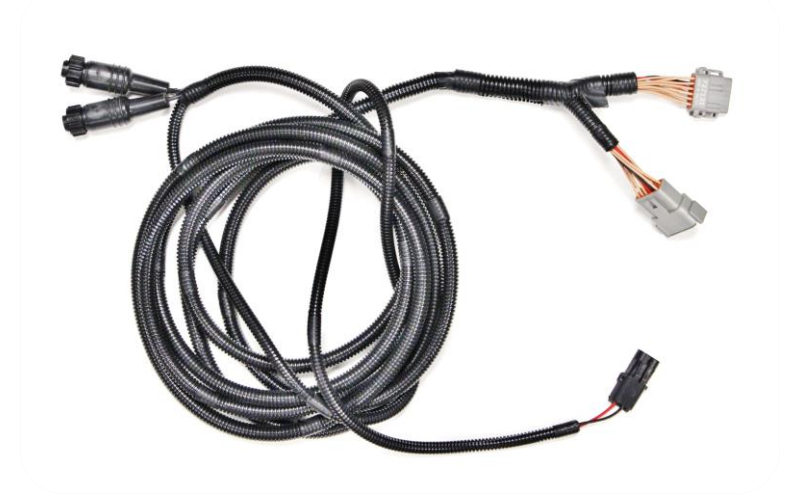

### **Precision Planting Harness: 727131**

## Locating the NAV II controller and installing harnessing

**Step 1:** Locate the NAV II controller box inside the access panel behind the seat. Remove all four wing nuts. (This location is for Magnum Tractors) Other locations could be 4WD under the "buddy seat" and combines typically found under the armrest or under the cab

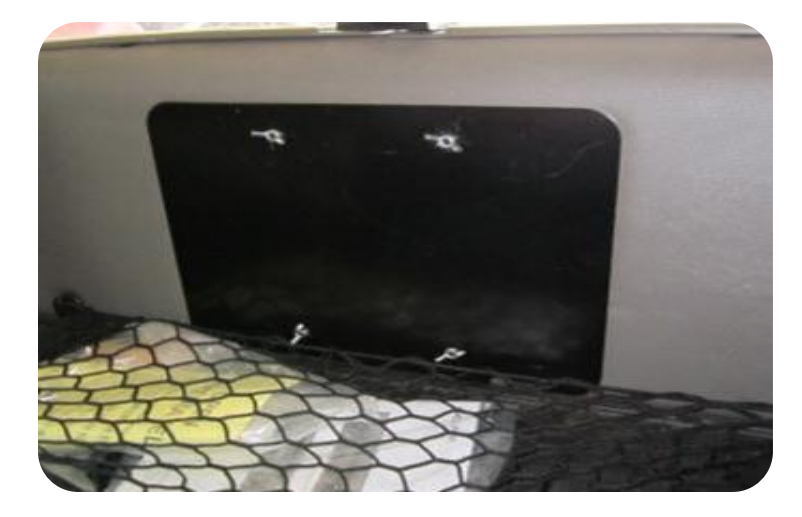

**Step 2:** Slide the NAV II box off of the threaded studs to expose the connectors on its right side. There is a 12-pin Deutsch plug labeled "Controller Diagnostics."

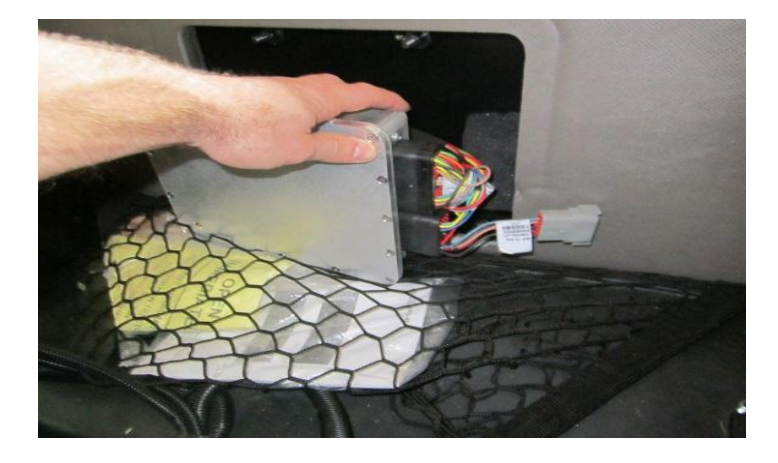

**Step 3:** Connect the 12-pin Deutsch connector on the 727131 Trimble GPS Adapter to the 12-pin Deutsch "Controller Diagnostics".

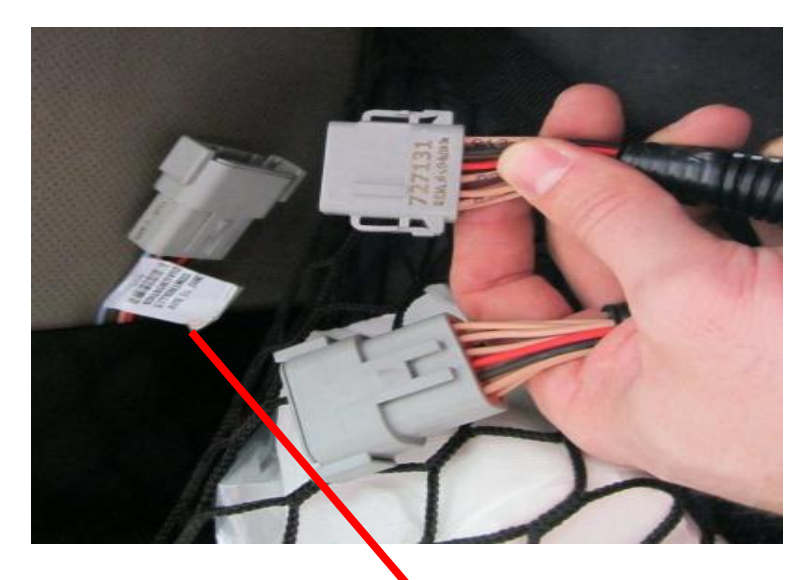

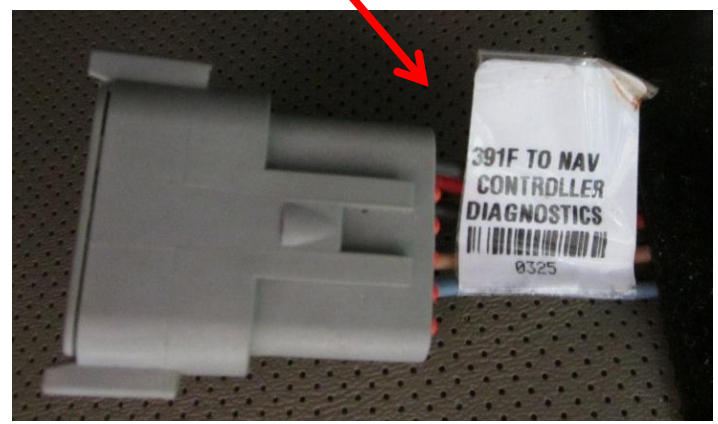

Step 4: Connect the 4-pin AMP "GPS Port1&1 2" to the "GPS" port on the SeedSense tractor harness.

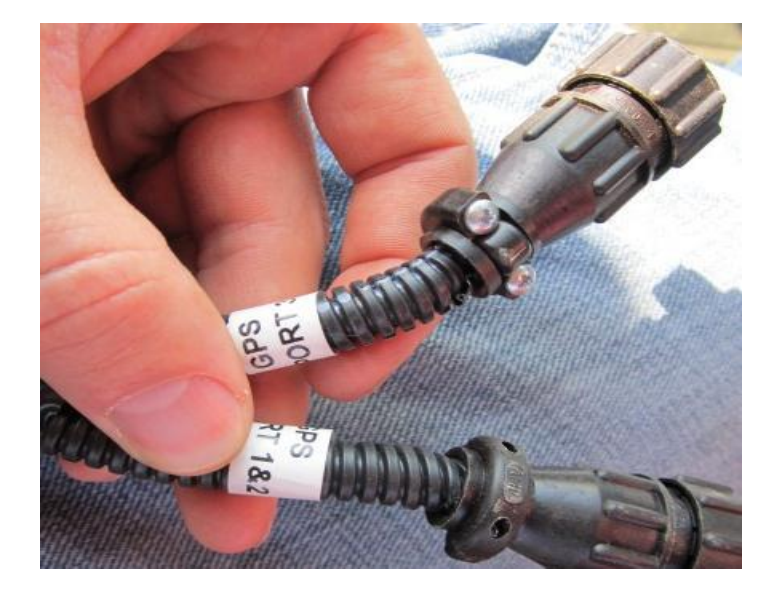

### **Display Configuration:**

Next we will look at visual images giving step by step instructions to output NMEA messages from the Trimble CFX/FM 750:

**Step 1:** Locate the wrench located on the left hand side of screen.

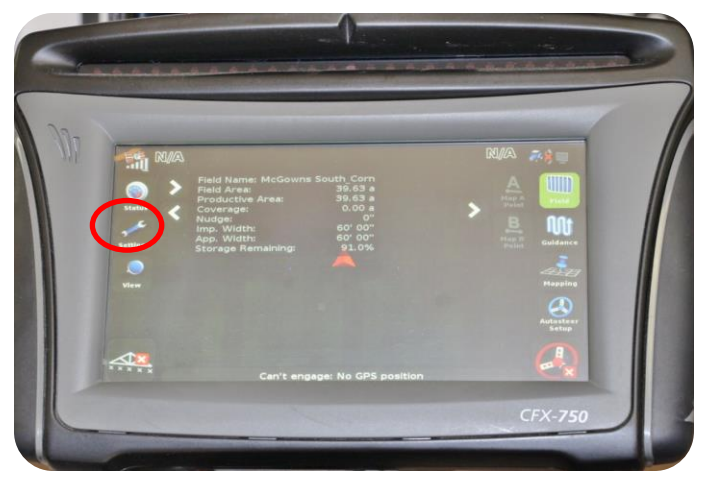

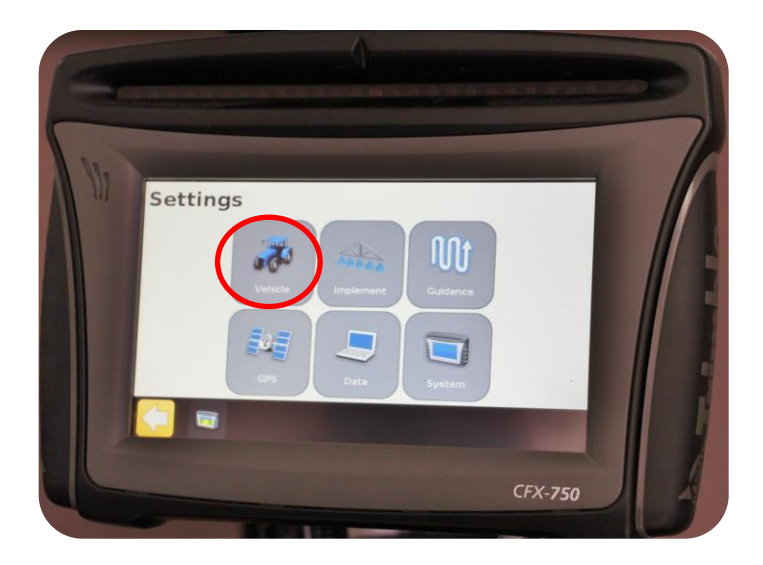

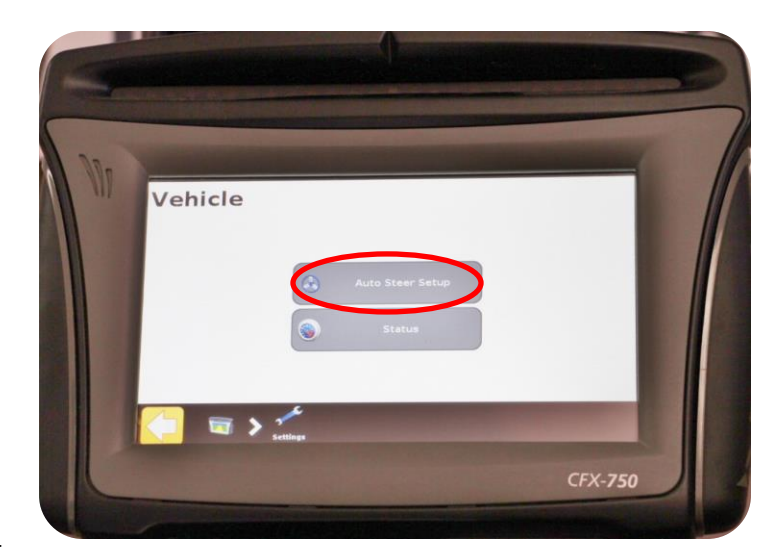

**Step 2:** Now that you are in the Settings screen you will see a button labeled Vehicle.

Step 3: Press Auto Steer Setup

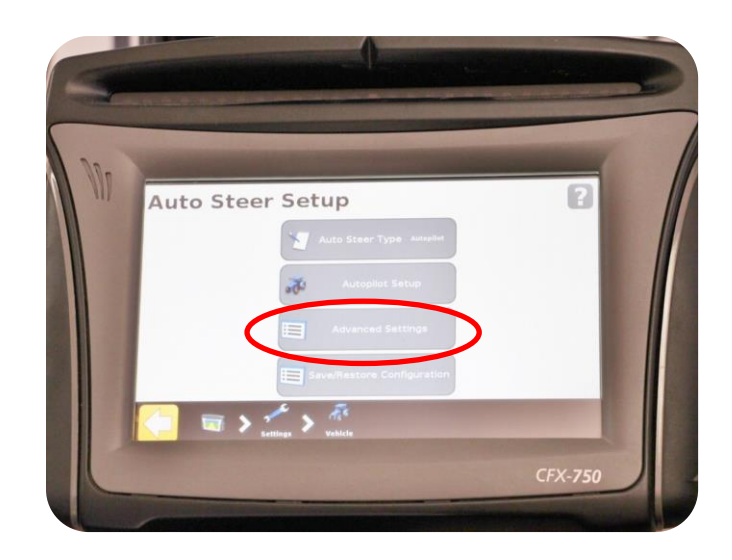

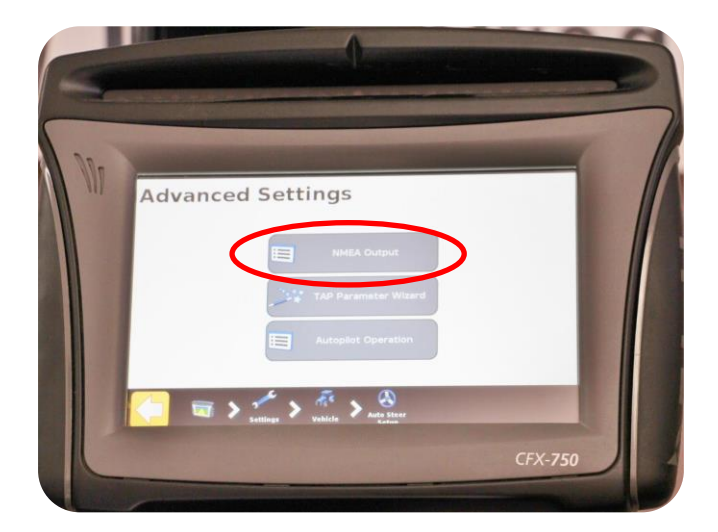

### Step 4: Select Advanced Setting

### Continued Step 4: NMEA Output

**Step 5:** This screen will set the NMEA Output Parameters. Three critical settings on this screen are needed for GPS to be sent to 20/20.

- 1- NMEA Output (Yellow): This setting should show: Enabled
- 2- Baud Rate (Blue): Select 19200, 38400, or 115200
- 3- NMEA Messages (Red) GGA, RMC,& VTG must be set to 5HZ

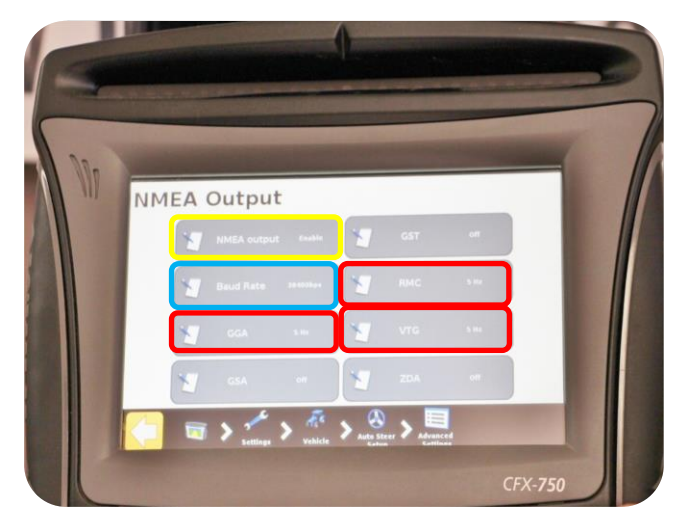

To verify GPS communications we will need to go to the 20/20 SeedSense Display Unit.

From the home screen press the SPEED/GPS button

| V SeedSense.exe                                                              |                                                                                          |                           |                                   |  |
|------------------------------------------------------------------------------|------------------------------------------------------------------------------------------|---------------------------|-----------------------------------|--|
| Population<br><b>31.6</b>                                                    | Singulation<br>99.5%                                                                     | Skips Mult's<br>0.4% 0.2% | <b>9</b><br>5.1<br><sup>mph</sup> |  |
| 36.0         37.0           Low 4         High 1           31.5         31.8 | 97% 98% 99%<br>Low 10<br>98.4% 100%                                                      | RF Liquid<br>No Liquid    | Hold                              |  |
| Down Force<br>Low 1 High 3<br>142 lbs 170 lbs                                | Good Spacing 93.7%                                                                       | AirForce<br>Disabled      | Мар                               |  |
| Margin 96 lbs<br>Ground<br>Contact 100%                                      | 70%         80%         90%           Low 4         High 7           91.7%         94.8% | RowFlow<br>Multi<br>Swath | Demo<br>Mode<br>Setup             |  |
| Mult's                                                                       | Singulation                                                                              | West 40                   | Dash<br>View                      |  |

First press REAQUIRE GPS: Then Verify Communication quality and NMEA Messages

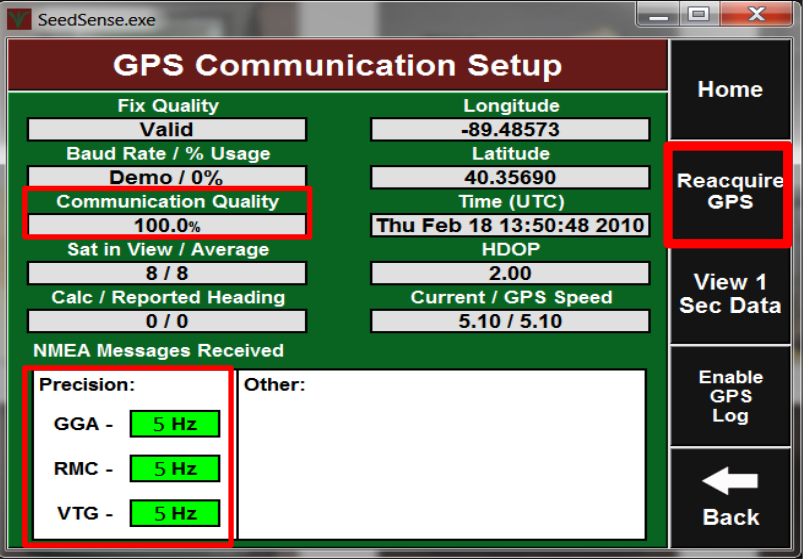
## Setup Tips/Troubleshooting

**Problem:** AutoPilot controllers (NAV2) output the GPS location of the rear axle, rather than the GPS location of the antenna.

**Solution:** In this case, enter the "Forward" distance in the 20/20 as 0 (Setup / Systems / GPS / Tractor / Forward, C).

**Models Included:** *This may apply to any of the following monitors:* FMX, FM1000, FMD, Insight, CFX 750, EZ-Guide 500, EZ-Guide Plus, DJ Inteli Ag, Pro600, Pro700. Any system where the GPS signal comes from the NAV2. This does NOT include a system that is pulling the GPS directly from the Receiver on the top of the cab.

## Is my model affected?

To confirm if this applies to your system, a simple test can be completed.

1. Have your tractor parked outside, with the GPS receiver system and the 20/20 powered on, and the GPS connected between them.

2. View the GPS Communication page on the 20/20 (Setup / Systems / GPS / GPS Communication).

3. Record this GPS location on a notepad.

4. Next, change the antenna to rear axle distance on your GPS receiver (Configuration / AutoPilot / Calibrate / Roll Antenna Compensation / Antenna Distance from Fixed Axle).

5. This can be changed from 0 ft. to 20 ft.

On our initial test, changing the GPS offset changed the coordinates displayed by about 0.00004. If changing this distance on the GPS receiver changes either the latitude or longitude values on the 20/20, then your GPS is outputting the location of the rear axle. Be sure to input the original values into your GPS before leaving this test.

# Seed**Sense**

# Trimble CFX/FM 750

- with

# Installation & Configuration Guide for Harness 725599:

**Summary:** In order for 20/20 SeedSense Monitor to receive NMEA strings from a third party GPS receiver, there are a few simple steps that must be completed before signal will be transferred. Below are step by step instructions detailing configurations and requirements for communicating with our 20/20 SeedSense Monitor. Here are a few basic requirements for the 20/20 SeedSense Monitor.

NMEA Strings: Set at 5 Hz

- GGA: Time, position and fix type data.
- RMC: Time, date, position, course and speed data.
- VTG: Course and speed information relative to the ground.

Baud Rate: 19200 or 38400

Precision Planting Harnesses Available for communication from Trimble FMX to 20/20 SeedSense Monitor

**Precision Planting Harness: 727060** 

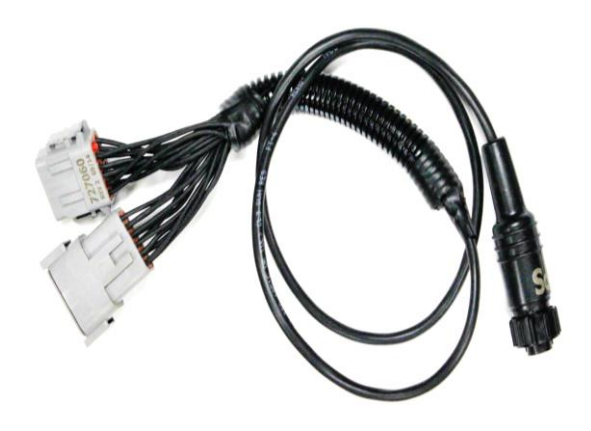

Configuring the CFX-750 display to Output NMEA

Next we will look at images giving instructions to output NMEA messages from the Trimble CFX-750 with EZ Steer (No Nav II controller)

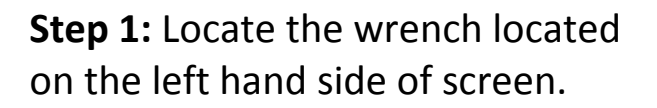

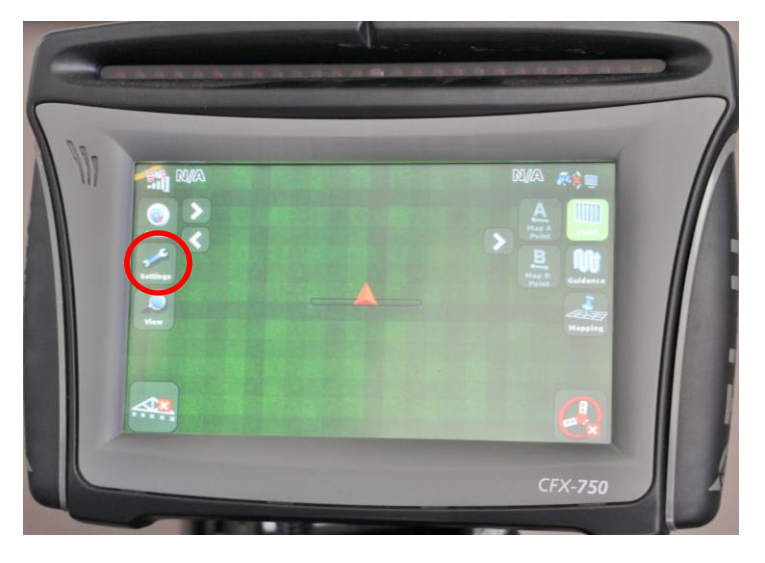

**Step 2:** Now that you are in the Settings screen you will see a button labeled System.

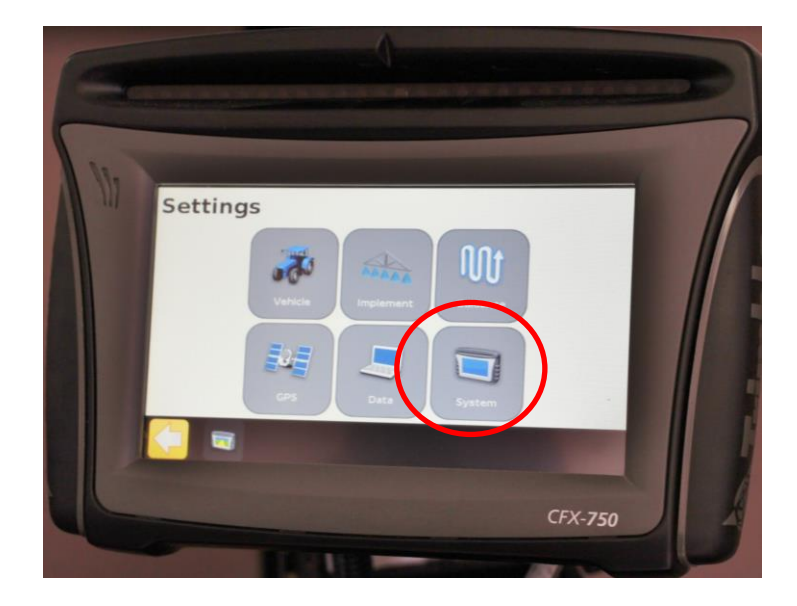

**Step 3:** During this step we will change the user configuration to Advanced. The CFX-750 will not allow the user to output NMEA messages without Advanced User enabled.

Step 4: This screen allows the user toEnable Advanced User Configuration.Turn on Enabled Advanced UserConfiguration

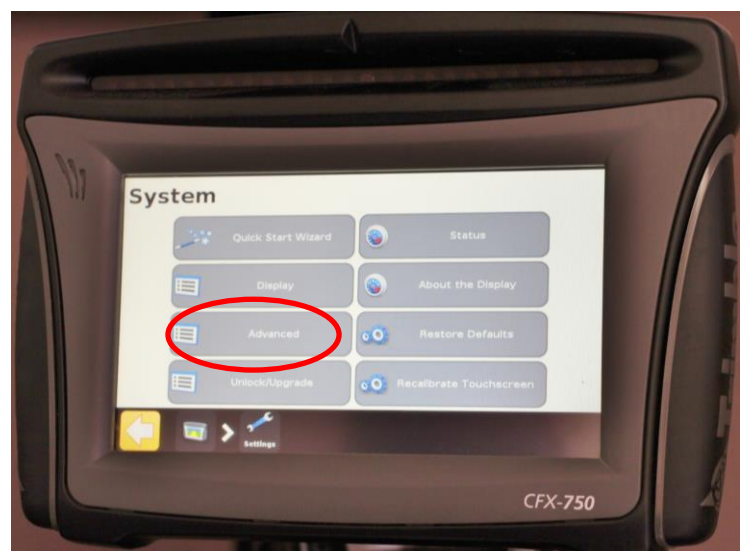

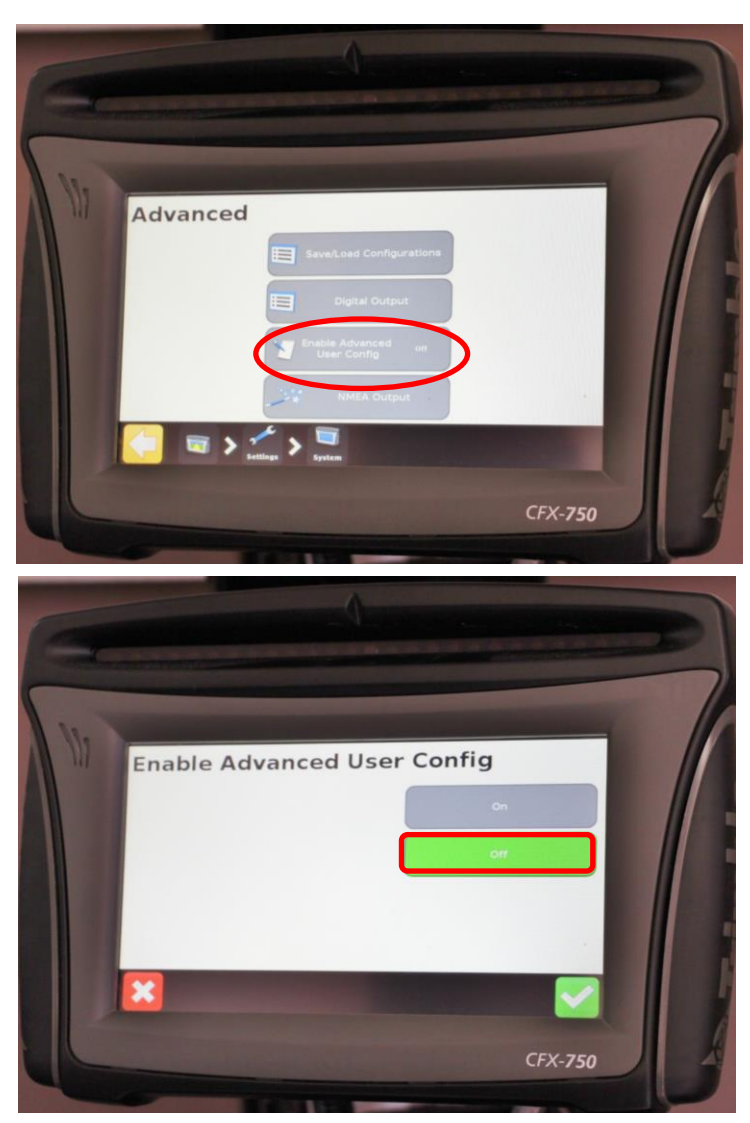

**Step 5:** Press NMEA output to configure NMEA Messages.

Step 6: Now we will tell the Trimble CFX which port to send the NMEA messages through. Available options for external Ports are A & B, select port A.

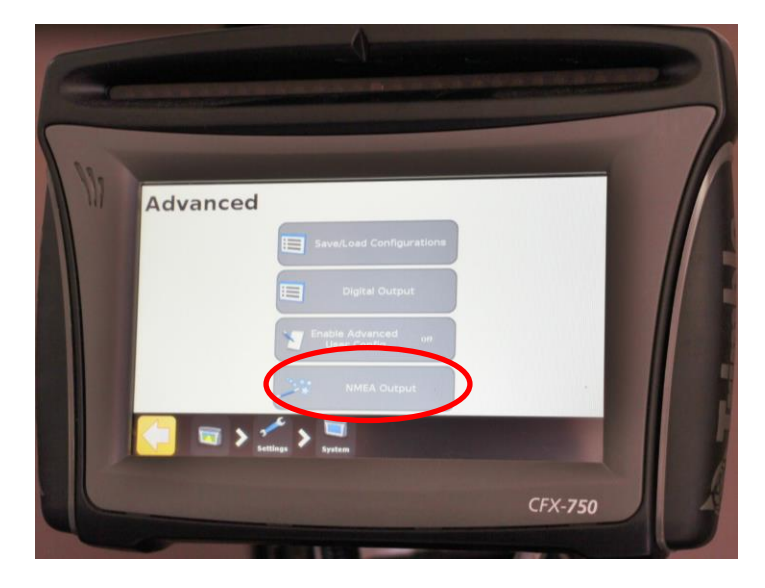

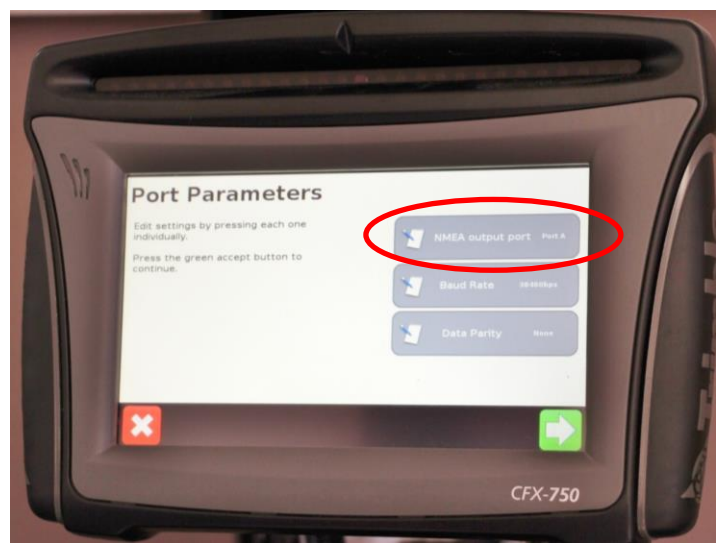

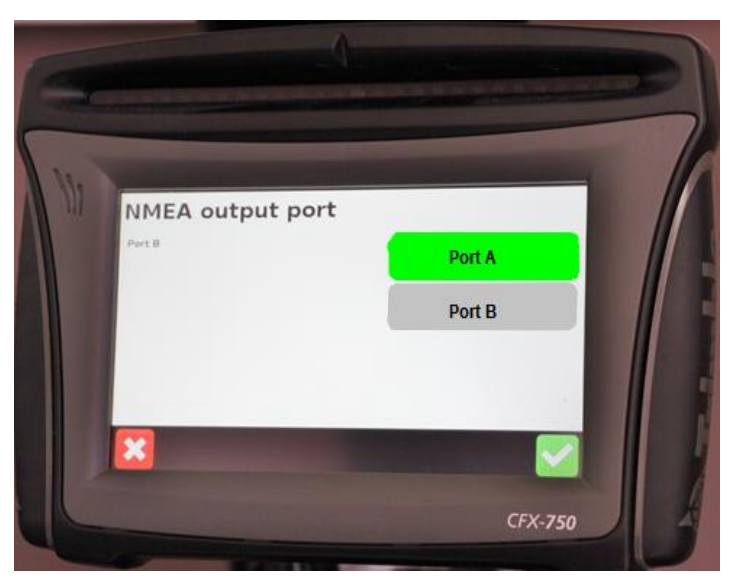

Step 7: Precision Planting requires a baud rate of 19200 or 38400. This can be selected from the down arrow shown below.

Step 8: Data Parity will be set to NONE Verify the Port Parameters are correctly set and press the green Check box.

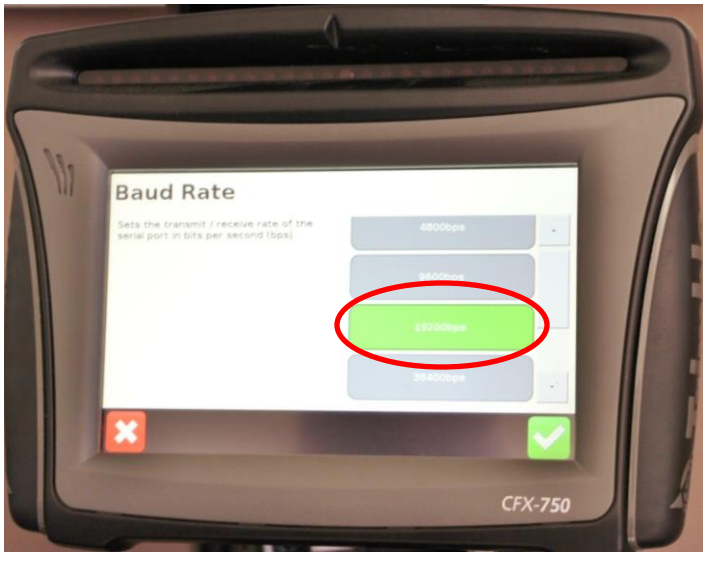

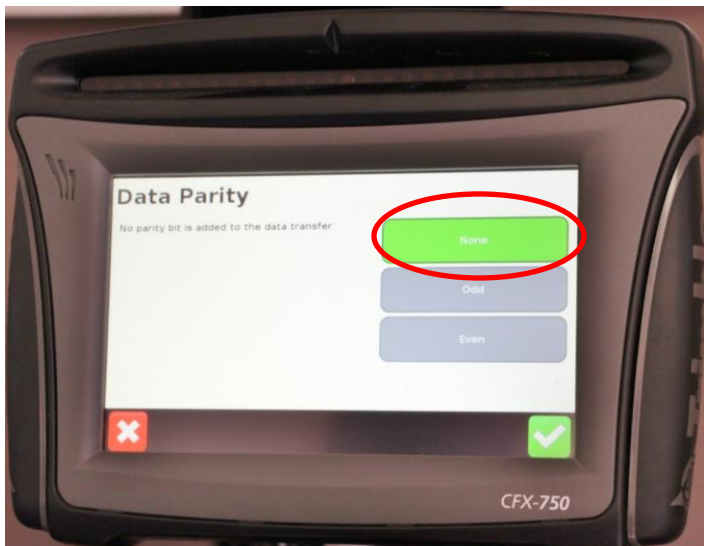

Step 9: Select NMEA Messages

-GGA, VTG, & RMC = 5Hz

After these messages are selected you will next go to a screen that prompts decimal places. Continue past this screen by pressing Green Check box. Then press the Yellow Arrow in the lower left corner to get back to the home screen.

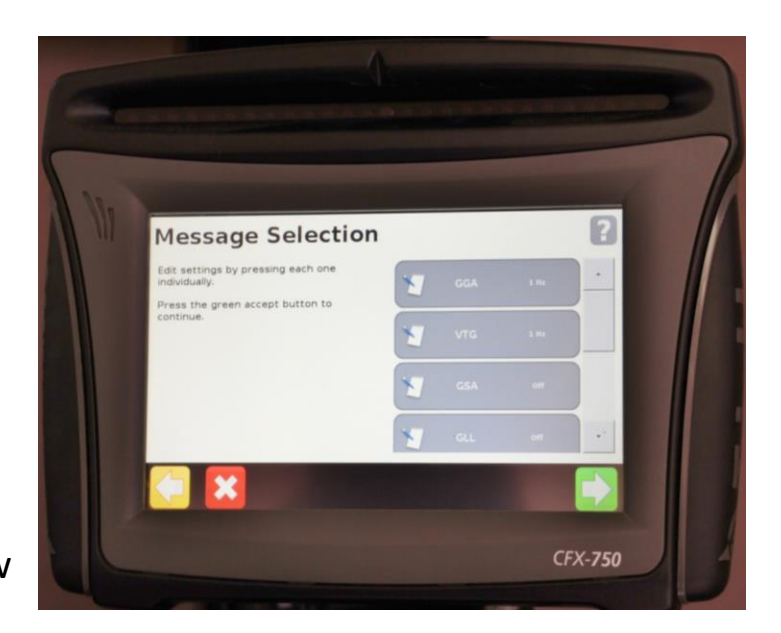

To verify GPS communications we will need to go to the 20/20 SeedSense Display Unit.

From the home screen press the SPEED/GPS button

| SeedSense.exe                                 |                                            |                           |                            |
|-----------------------------------------------|--------------------------------------------|---------------------------|----------------------------|
| Population<br><b>31.6</b>                     | Singulation<br>99.5%                       | Skips Mult's<br>0.4% 0.2% | 9<br>5.1<br><sup>mph</sup> |
| Low 4<br>31.5<br>31.5                         | 97% 98% 99%<br>Low 10<br>98.4% 100%        | RF Liquid<br>No Liquid    | Hold                       |
| Down Force<br>Low 1 High 3<br>142 lbs 170 lbs | Good Spacing 93.7%                         | AirForce<br>Disabled      | Мар                        |
| Margin 96 lbs<br>Ground<br>Contact 100%       | 70% 80% 90%<br>Low 4 High 7<br>91.7% 94.8% | RowFlow<br>Multi<br>Swath | Demo<br>Mode<br>Setup      |
| 1.5%                                          | Singulation                                | West 40                   | Dash<br>View               |

**Press REACQUIRE GPS:** 

Then Verify Communication Quality and NMEA Messages

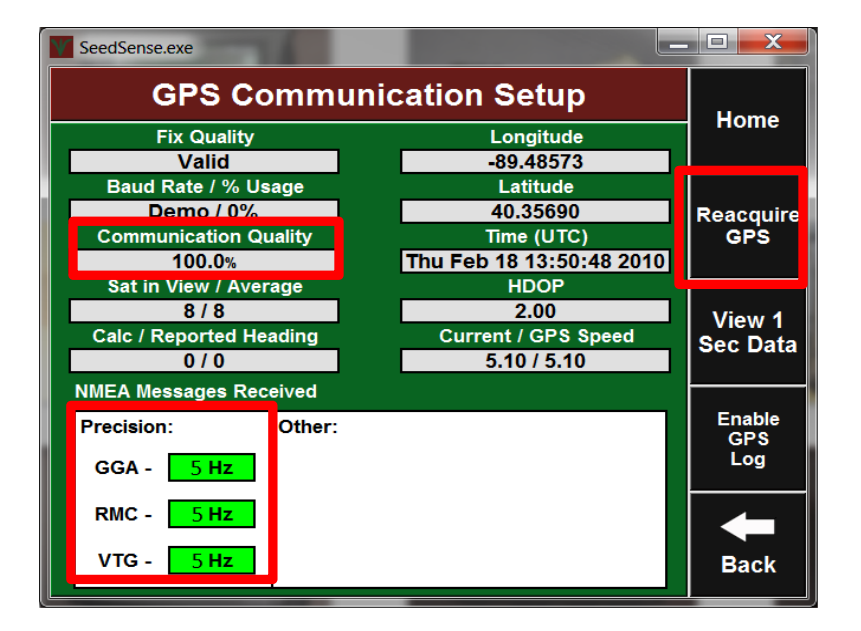

# Seed**Sense**

## EZ Guide-250 & 500

**Summary:** In order for 20/20 SeedSense Monitor to receive NMEA strings from a third party GPS receiver, there are a few simple steps that must be completed before signal will be transferred. Below are step by step instructions detailing configurations and requirements for communicating with our 20/20 SeedSense Monitor. Here are a few basic requirements for the 20/20 SeedSense Monitor.

NMEA Strings: Set at 5 HTZ

- GGA
- RMC
- VTG

Baud Rate: 19200 or 38400

725599 Precision Planting Harness is available for communication from EZ Guide 250/500 to 20/20 SeedSense Monitor. If connecting to the EZ Guide 250, harness 64045 from Trimble in needed.

### **Precision Planting Harness: 725599**

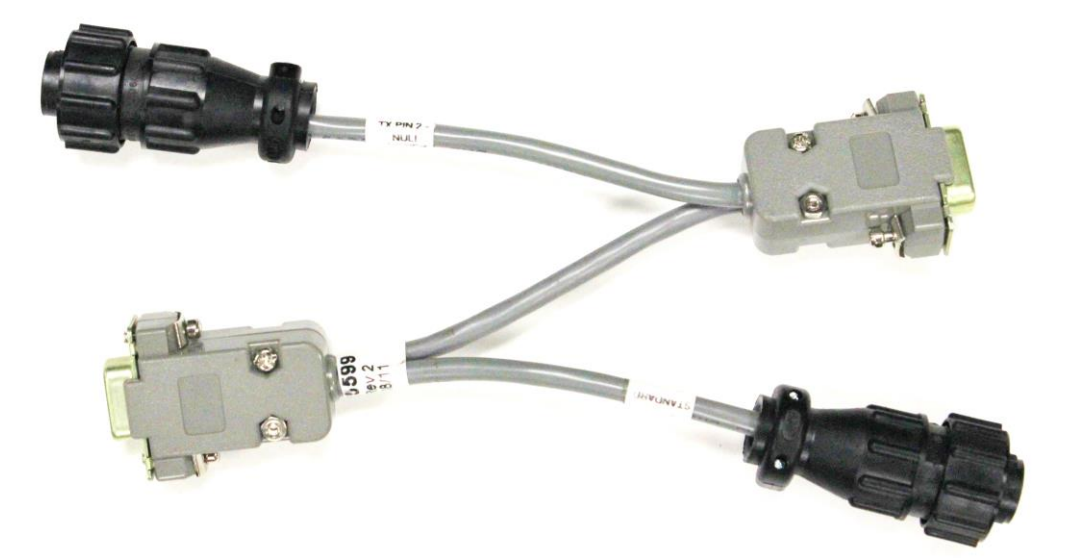

### Next we will look at visual images giving instructions to output NMEA messages:

Step 1: Select the Wrench button located on the home screen. This will take you to the Configuration page.

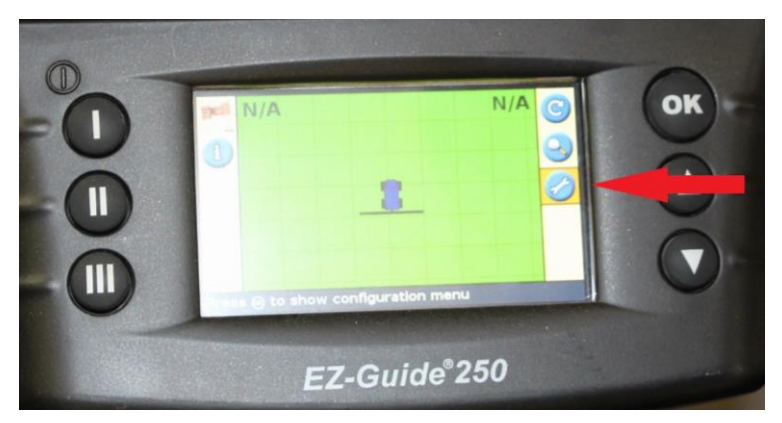

Step 2: Select user mode and change it to Advanced. Being in Easy will not allow you to configure NMEA output.

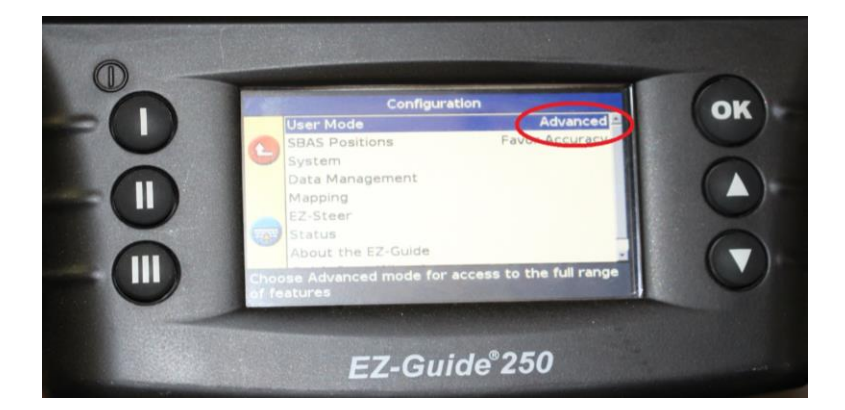

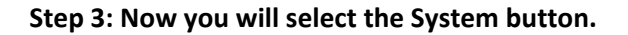

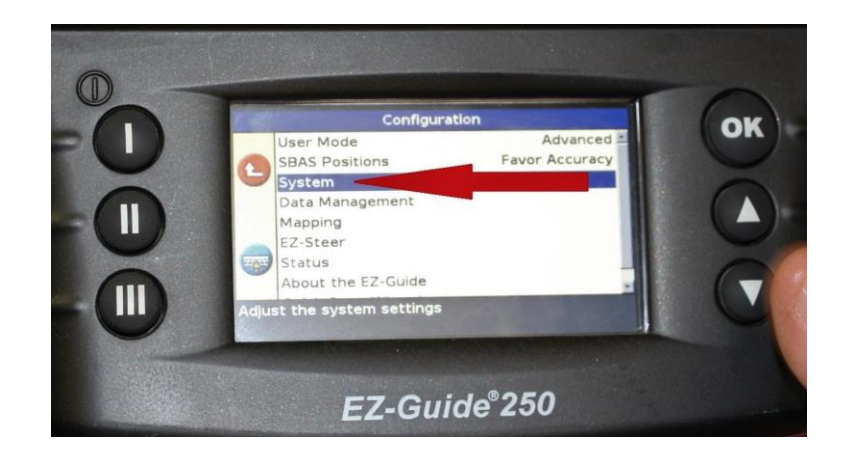

Step 4: Select GPS

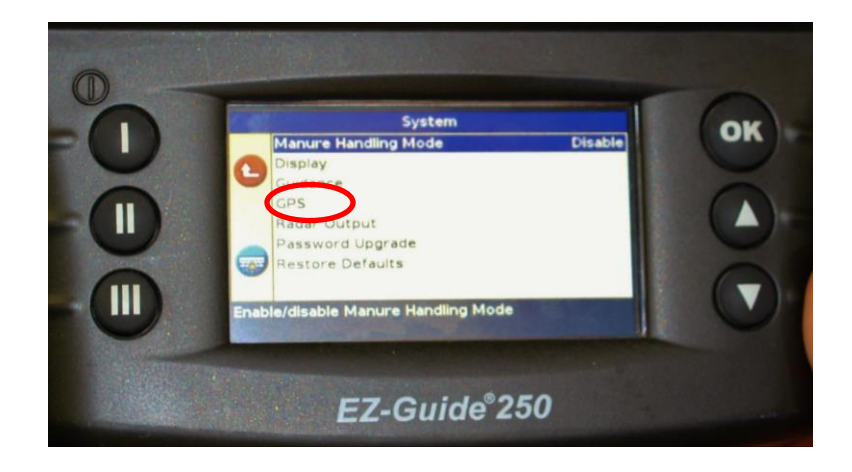

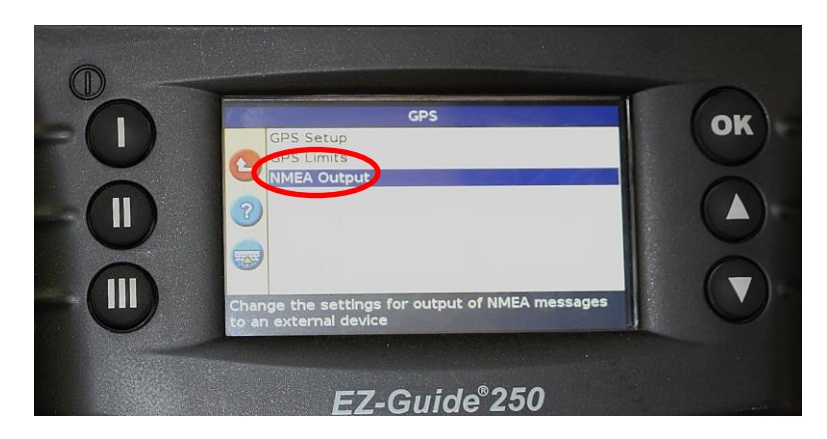

#### Step 5: NMEA Output

Step 6: Select the following,

Baud Rate - 38400

Data Parity - None

press Continue

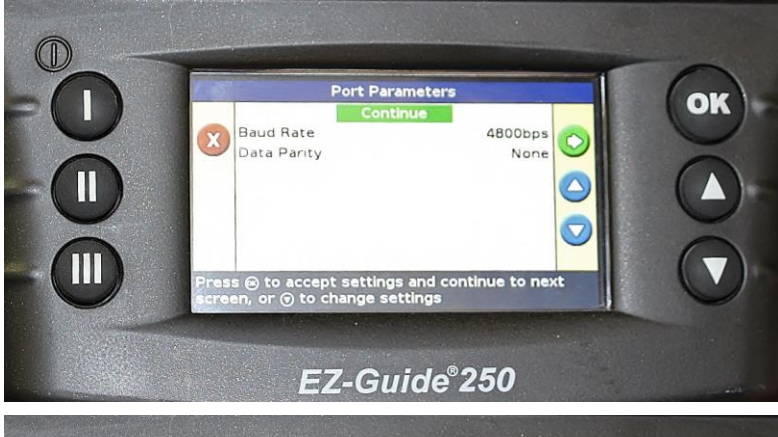

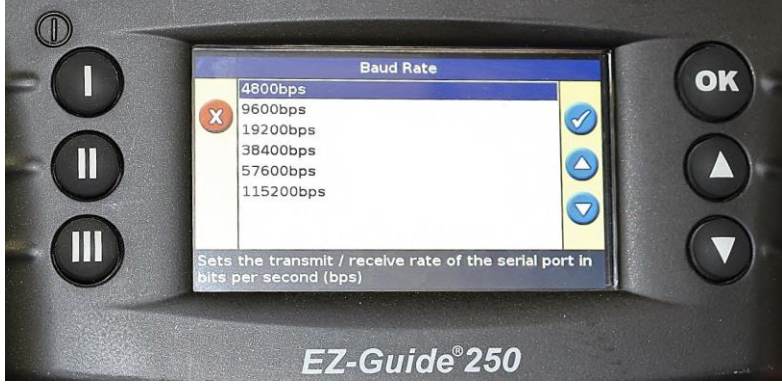

Step 7- Select

GGA - 5 Hz

VTG - 5 Hz

RMC - 5 Hz

press Continue

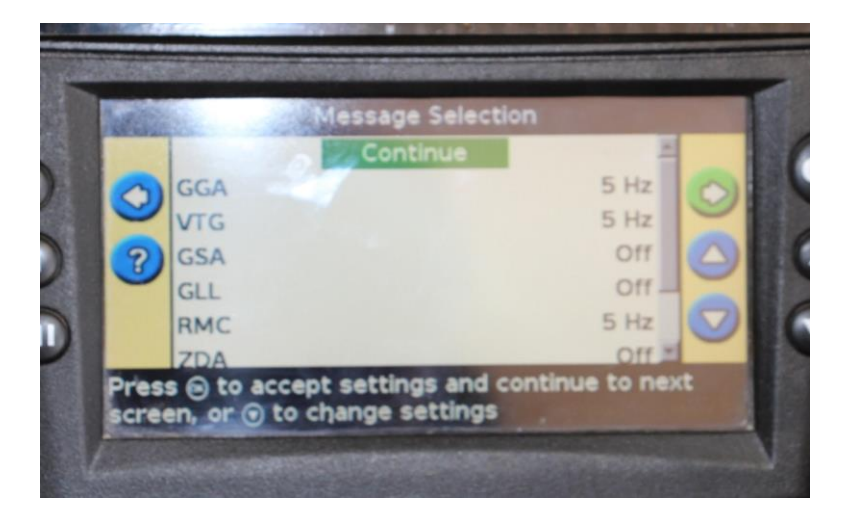

Step 8 – Select 8 decimal places. Press check mark to complete setup.

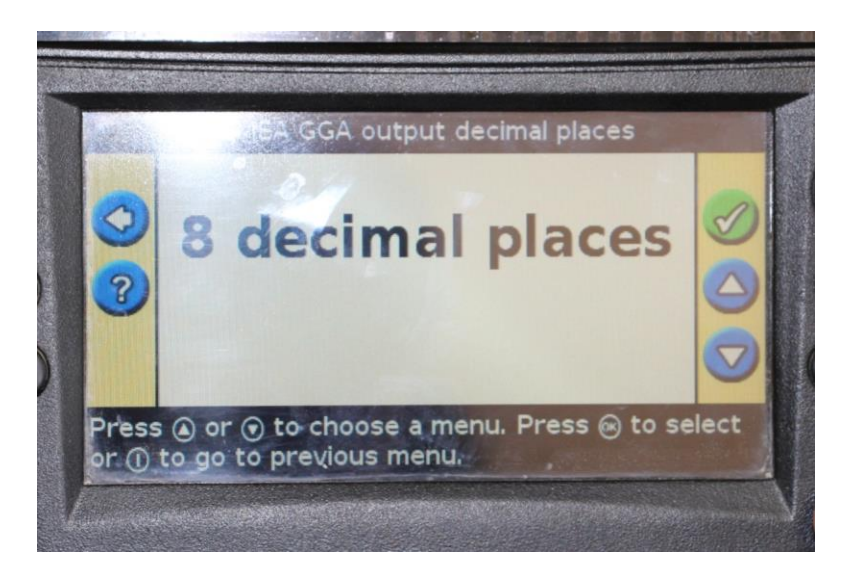

To verify GPS communications we will need to go to the 20/20 SeedSense Display Unit.

From the home screen press the SPEED/GPS button

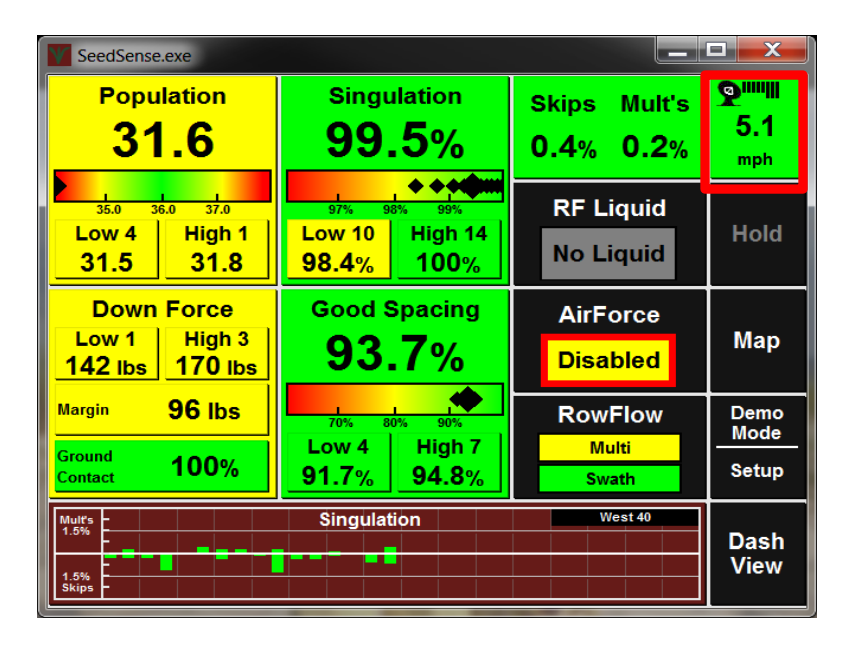

Press REACQUIRE GPS:

Then Verify Communication Quality

and NMEA Messages

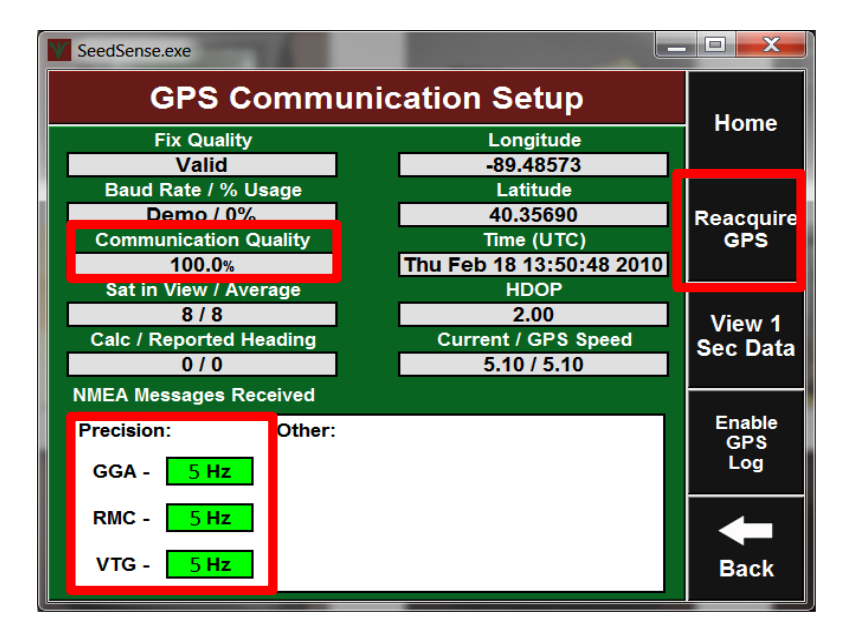

# Seed**Sense**

# John Deere

- All GS2 & GS3 Display & StarFire Receivers

# Installation & Configuration Guide for Harness 727124:

**Summary:** In order for 20/20 SeedSense Monitor to receive NMEA strings from a third party GPS receiver, there are a few simple steps that must be completed before signal will be transferred. Below are step by step instructions detailing configurations and requirements for communicating with our 20/20 SeedSense Monitor. Here are a few basic requirements for the 20/20 SeedSense Monitor.

NMEA Strings: Set at 5 Hz

- GGA: Time, position and fix type data.
- RMC: Time, date, position, course and speed data.
- VTG: Course and speed information relative to the ground.

Baud Rate: 19200 or 38400

## **Connecting 20/20 to StarFire**

Connect the 727124 harness to the Starfire receiver outside the cab. If John Deere is powering the Starfire do not connect the 2 pin Weather Pack connection next to the 4 pin GPS connection. If John Deere is not powering the receiver then connect the 2 pin Weather Pack to aux power on the Cab Control Module or order 700242 Aux power harness.

## **Display Configuration:**

Next we will look at visual images giving step by step instructions to output NMEA messages from the John Deere GreenStar:

**Step 1:** Locate the menu button (A) in the lower right hand corner of the GreenStar Display. Then select StarFire receiver from the menu.

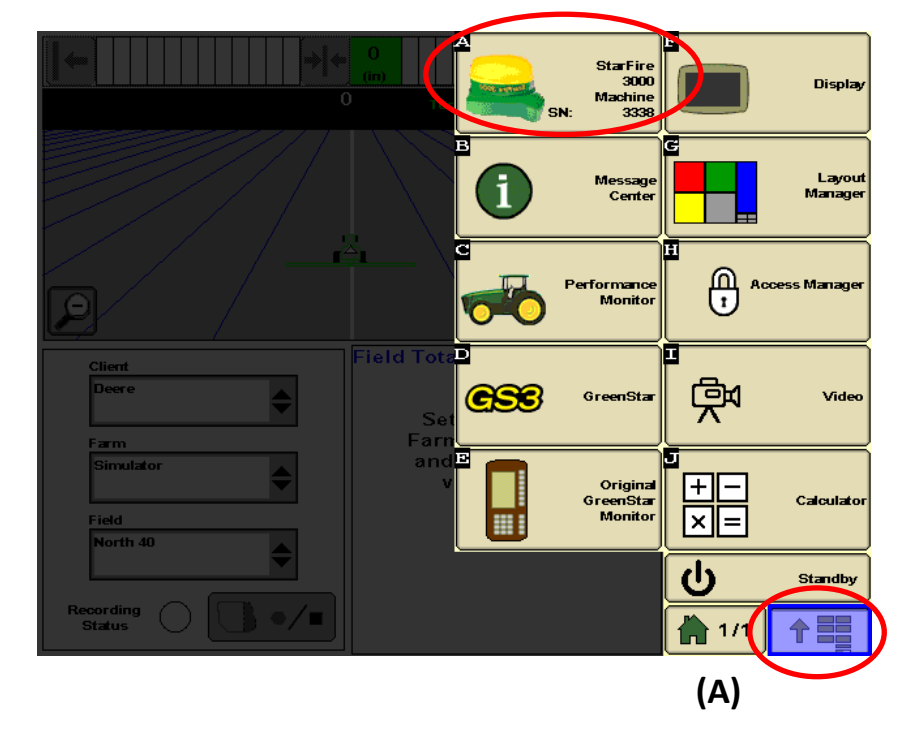

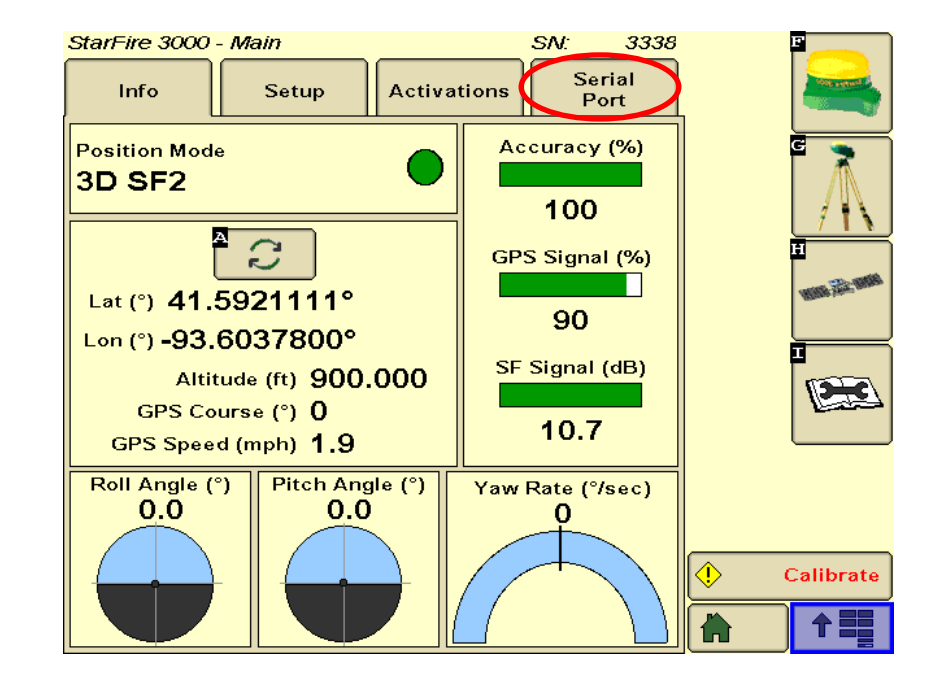

Step 2: Select the Serial Port tab.

Step 3: Change Setup:

Baud Rate to 38400,

Output rate to 5 Hz

Select Messages GGA RMC VTG.

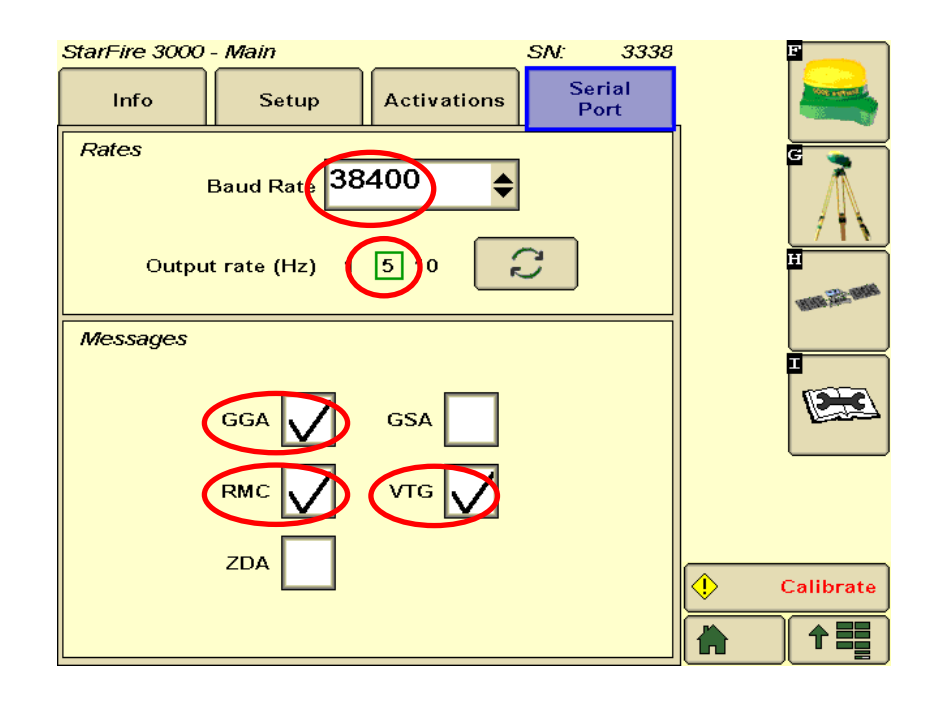

To verify GPS communications we will need to go to the 20/20 SeedSense Display Unit.

From the home screen press the SPEED/GPS button

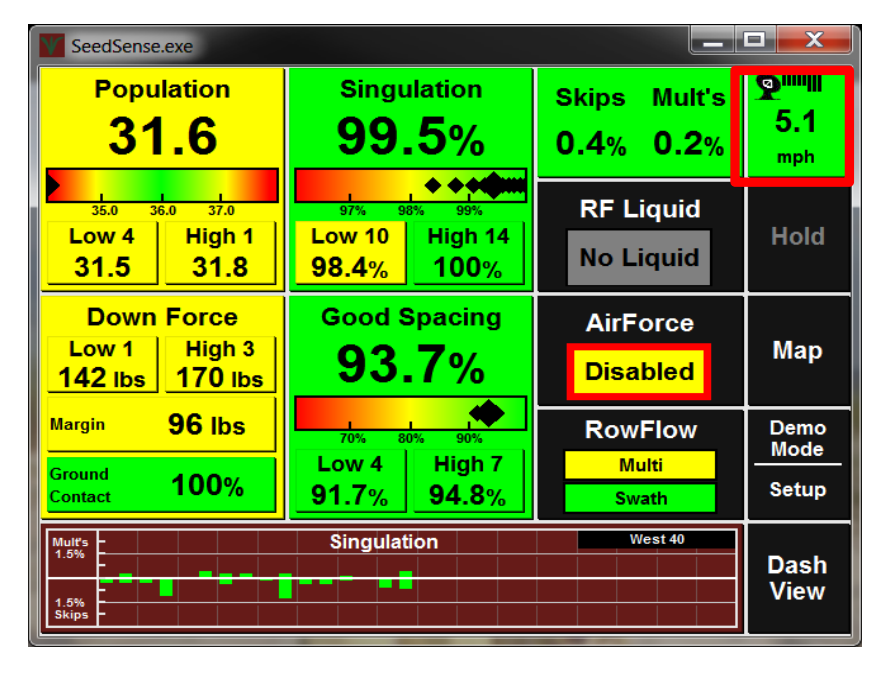

# First press REAQUIRE GPS: Then Verify Communication quality and NMEA Messages

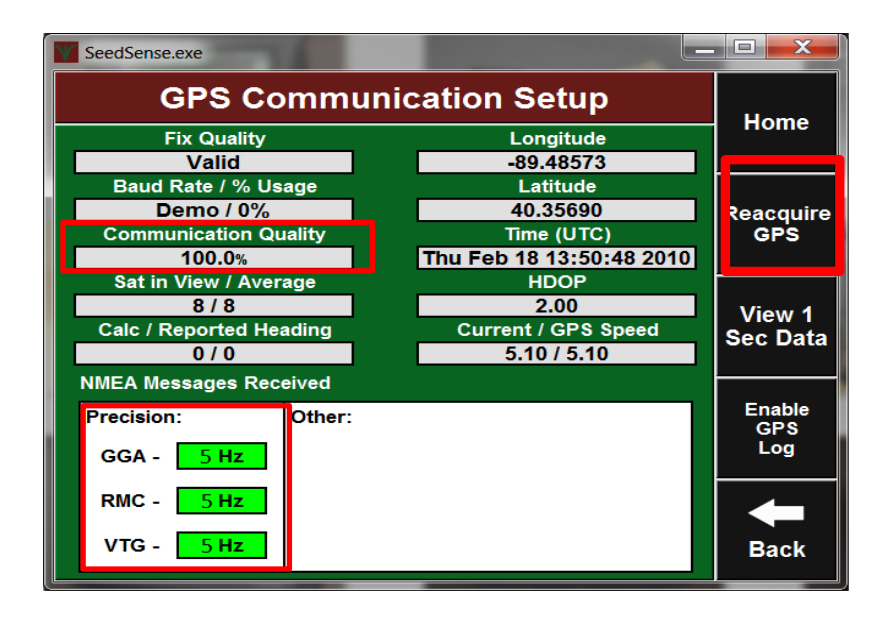

# Seed**Sense**

# Case IH Pro 700 (Pro 600 v.26 or higher)

# - with Hydraulic Steer - Case IH Factory Install

# Installation & Configuration Guide for Harness 727131:

**Summary:** In order for 20/20 SeedSense Monitor to receive NMEA strings from a third party GPS receiver, there are a few simple steps that must be completed before signal will be transferred. Below are step by step instructions detailing configurations and requirements for communicating with our 20/20 SeedSense Monitor. Here are a few basic requirements for the 20/20 SeedSense Monitor.

NMEA Strings: Set at 5 Hz

- GGA: Time, position and fix type data.
- RMC: Time, date, position, course and speed data.
- VTG: Course and speed information relative to the ground.

Baud Rate: 19200 or 38400

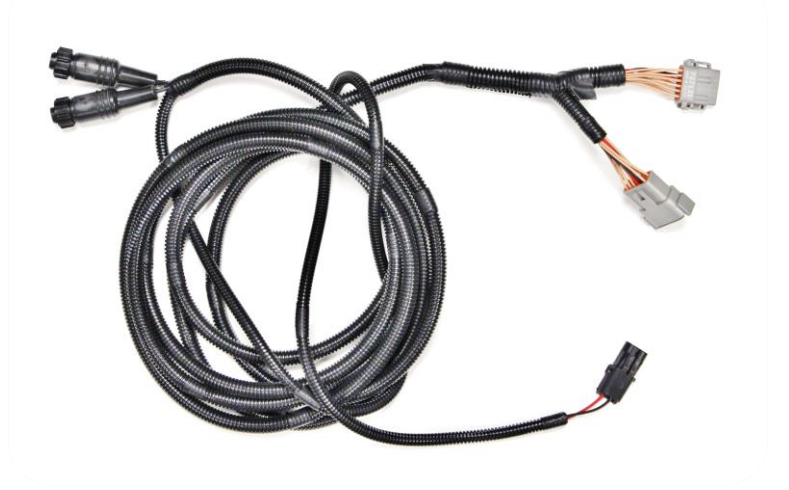

## **Precision Planting Harness: 727131**

# Locating the NAV II controller and installing harnessing

**Step 1:** Locate the NAV II controller box inside the access panel behind the seat. Remove all four wing nuts. (This location is for Magnum Tractors) Other locations could be 4WD under the "buddy seat" and combines typically found under the armrest or under the cab

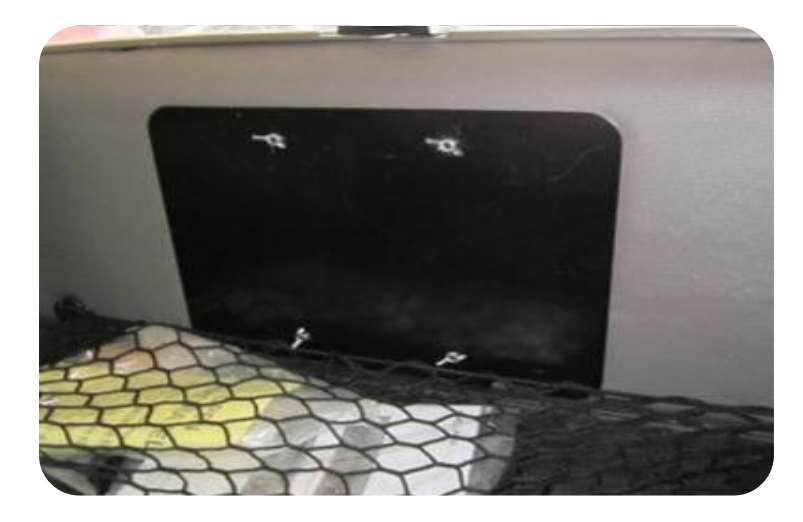

**Step 2:** Slide the NAV II box off of the threaded studs to expose the connectors on its right side. There is a 12-pin Deutsch plug labeled "Controller Diagnostics."

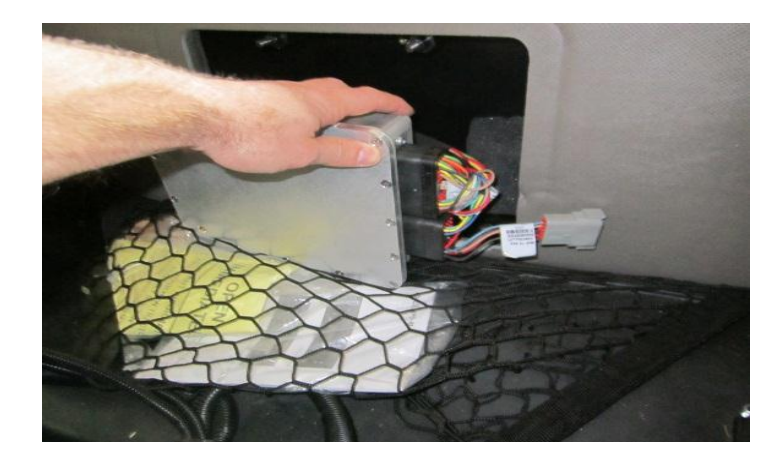

**Step 3:** Connect the 12-pin Deutsch connector on the 727131 Trimble GPS Adapter to the 12-pin Deutsch "Controller Diagnostics".

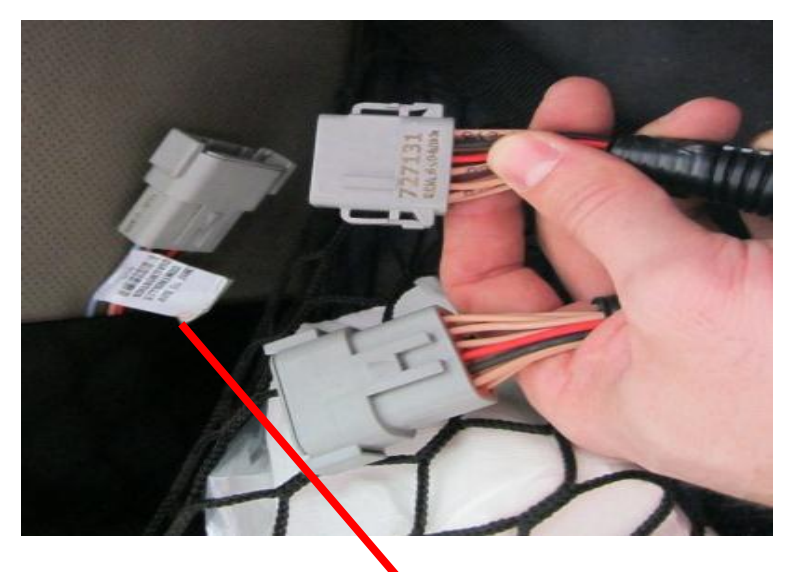

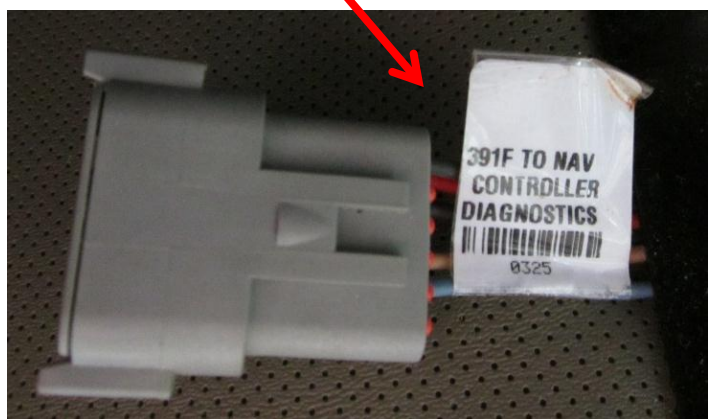

Step 4: Connect the 4-pin AMP "GPS Port1&1 2" to the "GPS" port on the SeedSense tractor harness.

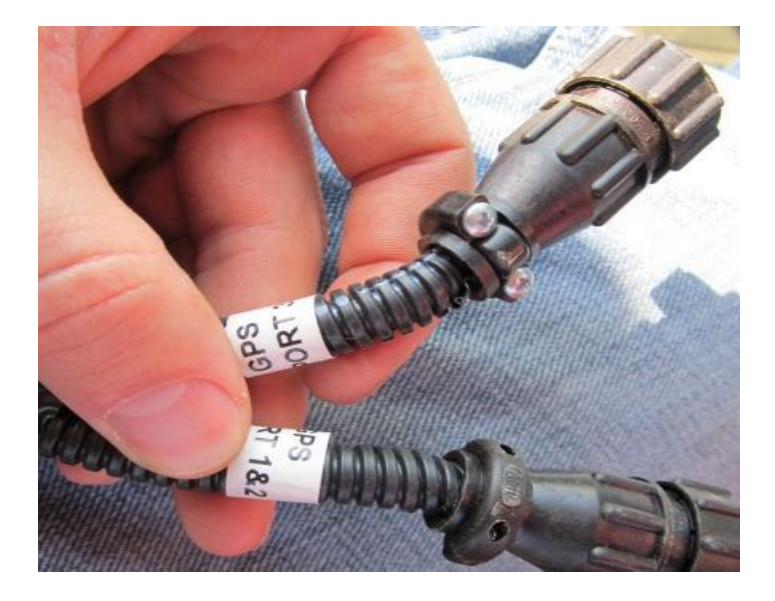

## **Display Configuration:**

# Next we will look at visual images giving step by step instructions to output NMEA messages from the Case Pro 600/700:

Step 1: On the Run screen on the Pro 700, navigate to the menu by touching "Back".

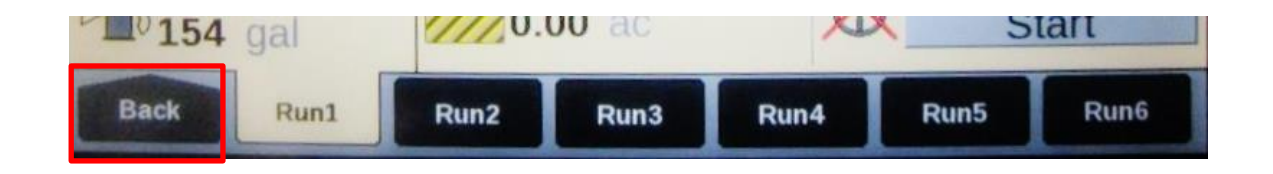

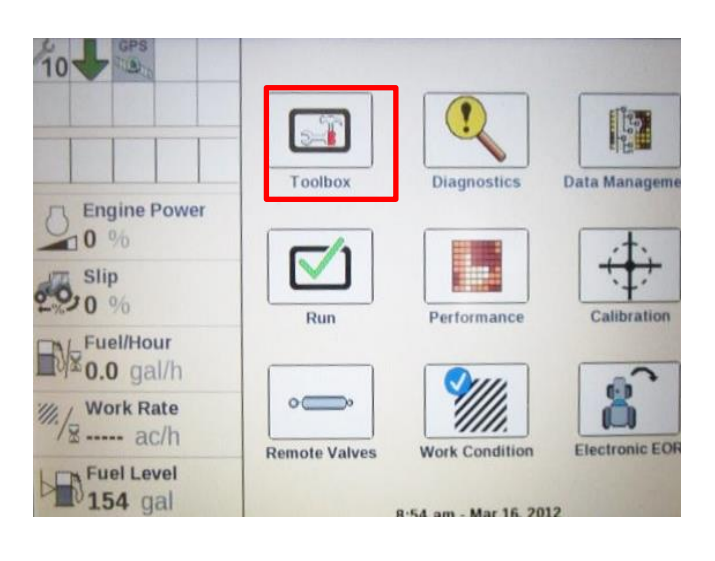

**Step 2:** Touch the "Toolbox" button.

**Step 3:** Navigate to the NAV tab across the bottom. Arrow over if needed. You will use the NMEA Output Setup and NMEA Message Setup buttons for configuration.

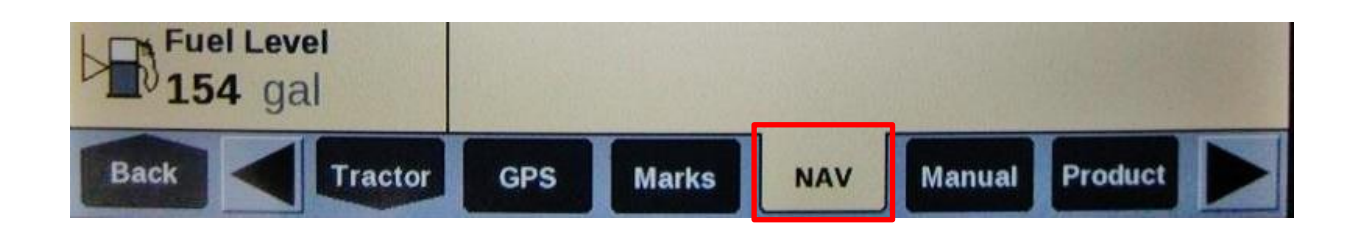

**Step 4:** Press Edit to configuration the NMEA Output Setup. Touch the arrow down to select the following:

NMEA Output- On

### Baud Rate

- 19,200
- 38,400

Absolute Speed = Off

LLA Precision = 8

Max. Quality = 8

Click "OK" when finished.

**Step 5:** Continue configuration with the NMEA Message Setup and press Edit. Select the following output intervals:

GGA-200 *ms* RMC-200 *ms* VTG-200 *ms* 

Note: The Pro 600/700 requires millisecond (*ms*) values as opposed to hertz (Hz) values.

Click "OK" when finished. The NAV II controller should now be configured to output GPS to the 20/20 system.

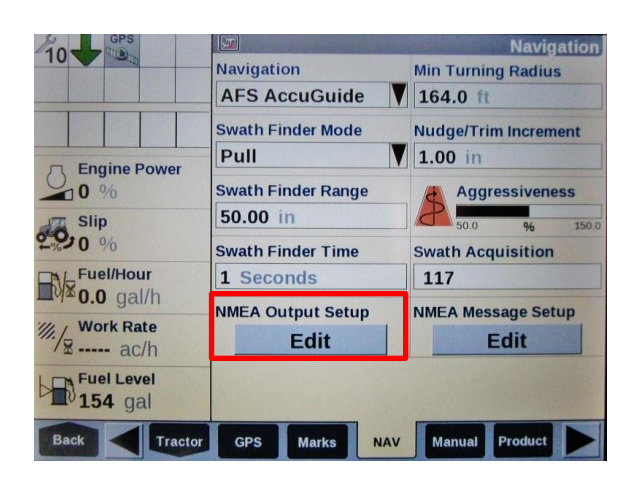

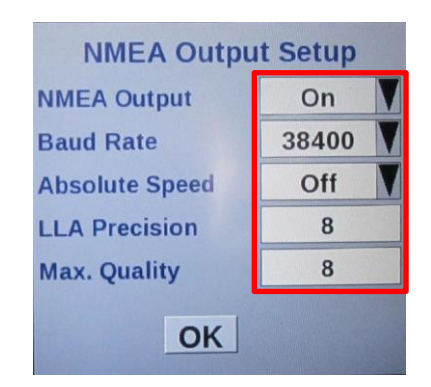

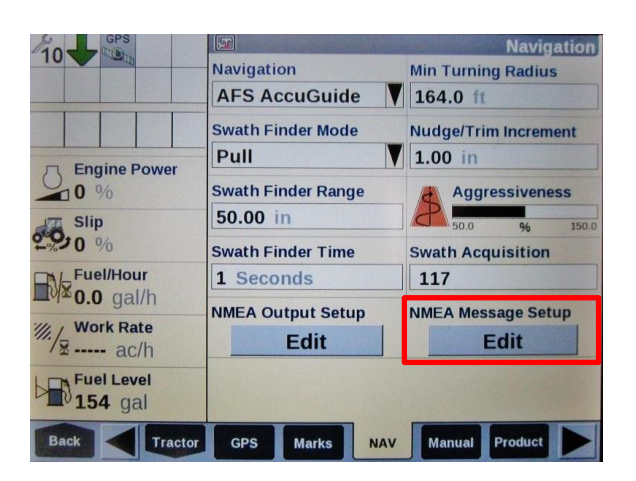

| GGA | 200ms | V |
|-----|-------|---|
| GSA | Off   | V |
| GST | Off   | V |
| RMC | 200ms | V |
| VTG | 200ms | V |
| ZDA | Off   | V |

To verify GPS communications we will need to go to the 20/20 SeedSense Display Unit.

From the home screen press the SPEED/GPS button

| V SeedSense.exe                                                                           |                                            |                           |                                   |  |
|-------------------------------------------------------------------------------------------|--------------------------------------------|---------------------------|-----------------------------------|--|
| Population<br><b>31.6</b>                                                                 | Singulation<br>99.5%                       | Skips Mult's<br>0.4% 0.2% | <b>9</b><br>5.1<br><sup>mph</sup> |  |
| 35.0         36.0         37.0           Low 4         High 1           31.5         31.8 | 97% 98% 99%<br>Low 10<br>98.4% 100%        | RF Liquid<br>No Liquid    | Hold                              |  |
| Down ForceLow 1High 3142 lbs170 lbs                                                       | Good Spacing<br>93.7%                      | AirForce<br>Disabled      | Мар                               |  |
| Margin 96 lbs<br>Ground<br>Contact 100%                                                   | 70% 80% 90%<br>Low 4 High 7<br>91.7% 94.8% | RowFlow<br>Multi<br>Swath | Demo<br>Mode<br>Setup             |  |
| Mult's                                                                                    | Singulation                                | West 40                   | Dash<br>View                      |  |

First press REAQUIRE GPS: Then Verify Communication quality and NMEA Messages

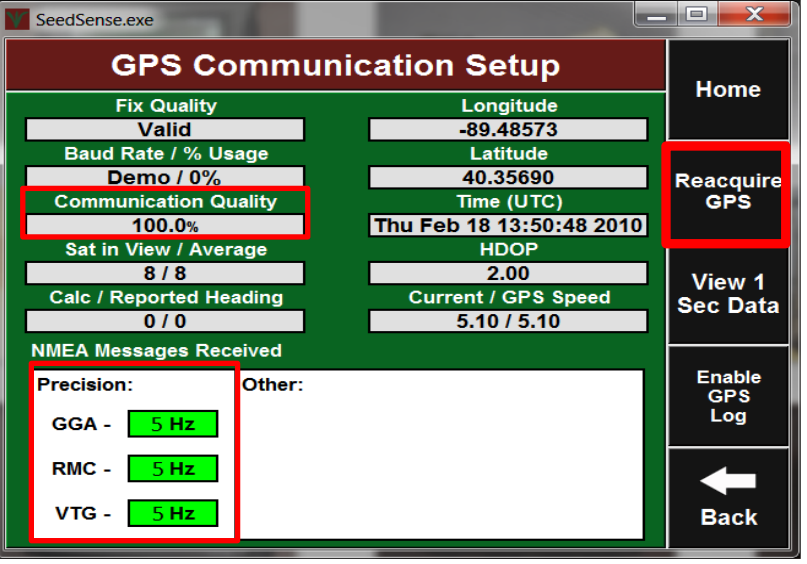

# **Troubleshooting GPS Measurements**

Using an AutoPilot Controller with 20/20 SeedSense

**Problem:** AutoPilot controllers (NAV2) output the GPS location of the rear axle, rather than the GPS location of the antenna.

**Solution:** In this case, enter the "Forward" distance in the 20/20 as 0 (Setup / Systems / GPS / Tractor / Forward, C)

**Models Included:** *This may apply to any of the following monitors:* FMX, FM1000, FMD, Insight, CFX 750, EZ-Guide 500, EZ-Guide Plus, DJ Inteli Ag, Pro600, Pro700. Any system where the GPS signal comes from the NAV2. This does NOT include a system that is pulling the GPS directly from the Receiver on the top of the cab.

### Is my model affected?

To confirm if this applies to your system, a simple test can be completed.

- 1. Have your tractor parked outside, with the GPS receiver system and the 20/20 powered on, and the GPS connected between them.
- 2. View the GPS Communication page on the 20/20 (Setup / Systems / GPS / GPS Communication).
- 3. Record this GPS location on a notepad.
- Next, change the antenna to rear axle distance on your GPS receiver (Configuration / AutoPilot / Calibrate / Roll Antenna Compensation / Antenna Distance from Fixed Axle).
- 5. This can be changed from 0 ft. to 20 ft.

On our initial test, changing the GPS offset changed the coordinates displayed by about 0.00004. If changing this distance on the GPS receiver changes either the latitude or longitude values on the 20/20, then your GPS is outputting the location of the rear axle. Be sure to input the original values into your GPS before leaving this test.

# Seed Sense

# Case IH Pro 600 / 700 (New Holland IntelliView IV)

# - with Trimble receiver (372, 262, 252, 162)

# **Installation & Configuration Guide for Harness 727131:**

**Summary:** In order for 20/20 SeedSense Monitor to receive NMEA strings from a third party GPS receiver, there are a few simple steps that must be completed before signal will be transferred. Below are step by step instructions detailing configurations and requirements for communicating with our 20/20 SeedSense Monitor. Here are a few basic requirements for the 20/20 SeedSense Monitor.

NMEA Strings: Set at 5 Hz

- GGA: Time, position and fix type data.
- RMC: Time, date, position, course and speed data.
- VTG: Course and speed information relative to the ground.

Baud Rate: 19200 or 38400

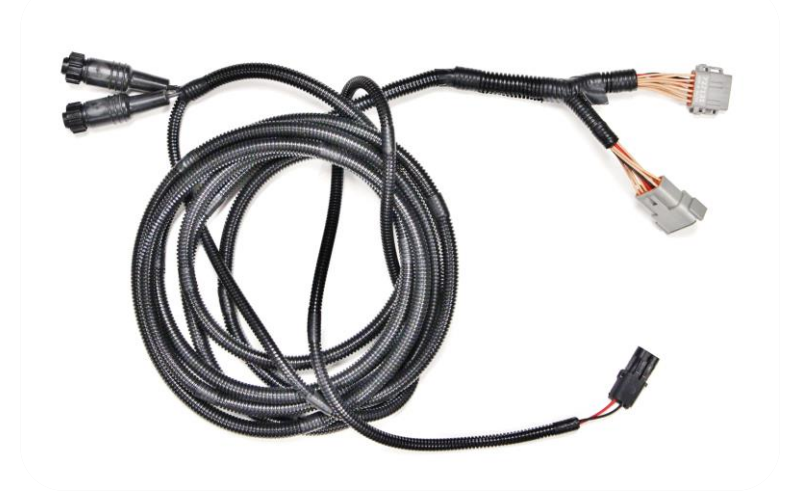

## **Precision Planting Harness: 727131**

## Configuring a Trimble 372, 262, 252, & 162 through a Pro 600 / 700 or New Holland IntelliView IV

**Step 1:** Connect the 727131 to an open Port A or B. If both ports are being used, unplug the harness in Port B and plug the 727131 into Port B. Then plug the harness that was in Port B into the open port on the 727131.

Only plug the 2 pin weather pack on the 727131 harness into power if the receiver is not being powered by the OEM display.

**EXCEPTION:** When using a Trimble 162 Receiver configure Port A.

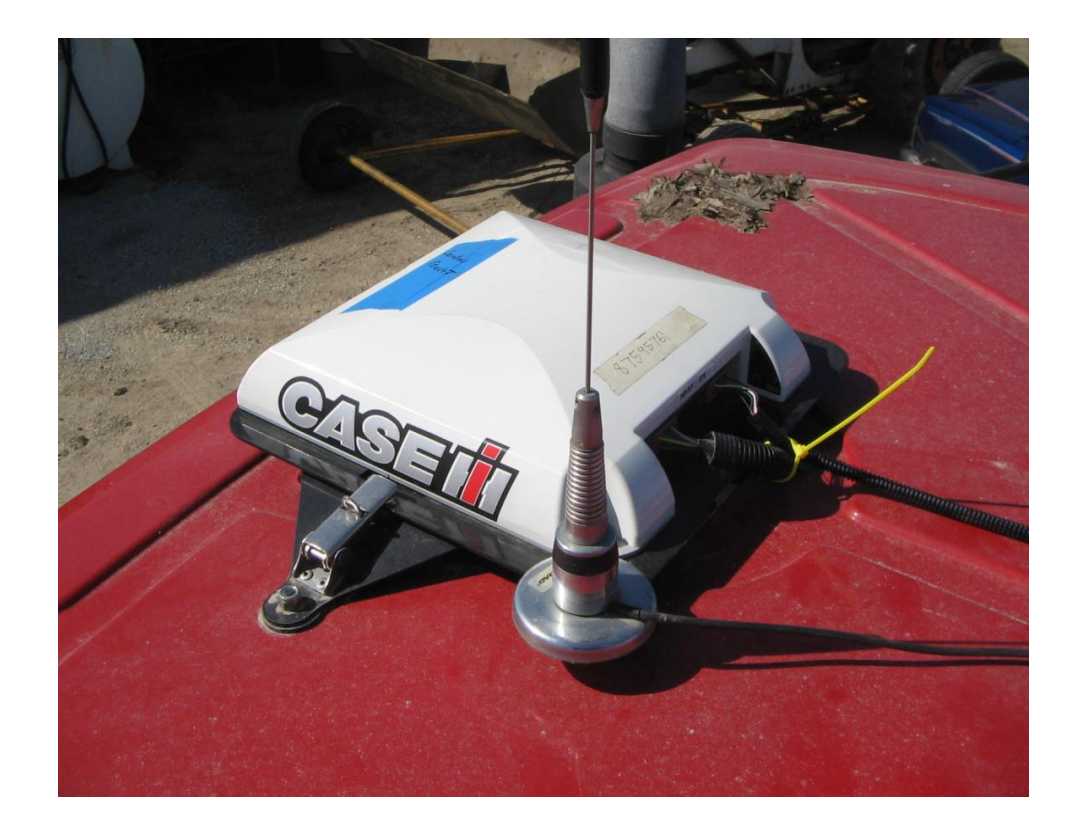

# Next we will look at visual images giving step by step instructions to output NMEA messages from the Display:

**Step 1:** Click the Diagnostic button.

**Step 2:** Click the RDI button to access the GPS configuration tool. If the botton does not show up click the right arrow to access the RDI button.

**Step 3:** Use the arrows in the middle of the screen to navigate through screens, the ESC to step back one level, and the Enter to accept changes.

Press the down arrow once.

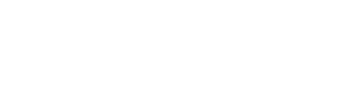

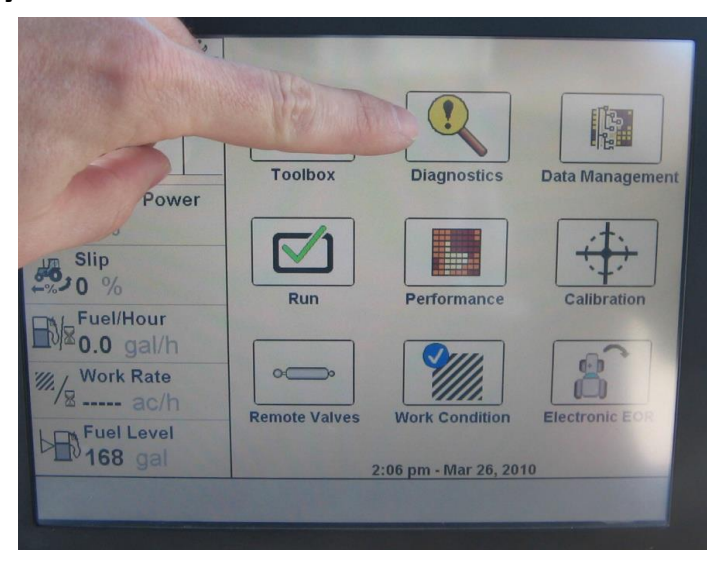

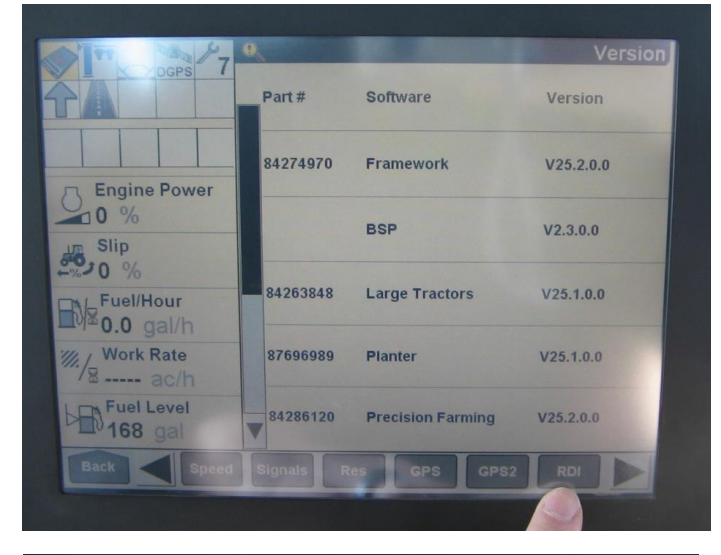

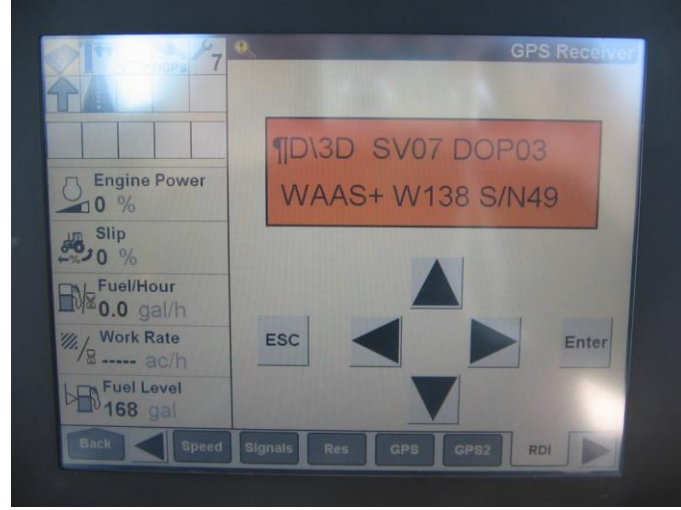

**Step 4:** Press the right arrow until you see the Configuration screen. Then press the down arrow to enter.

**Step 5:** Push the right arrow until you see the Port A or B or C Config Screen. Then press the down arrow to select which port you have the 727131 harness plugged into. If you have the 727131 plugged into Port B and the harness that was in Port B into the open port on the 727131 use Port C Config.

**Step 6:** Click the right arrow to get an active cursor, use right/left arrows to move the cursor to different settings. Move the cursor to the second line next to 8N1 O TSIP and select TSIP. Use the up and down arrows to select NMEA then select baud rate at 38K.4 or 19K.2. Once selected, press the enter button.

## The correct setting

CFG: I TSIP 38k.4 8N1 O NMEA 38k.4

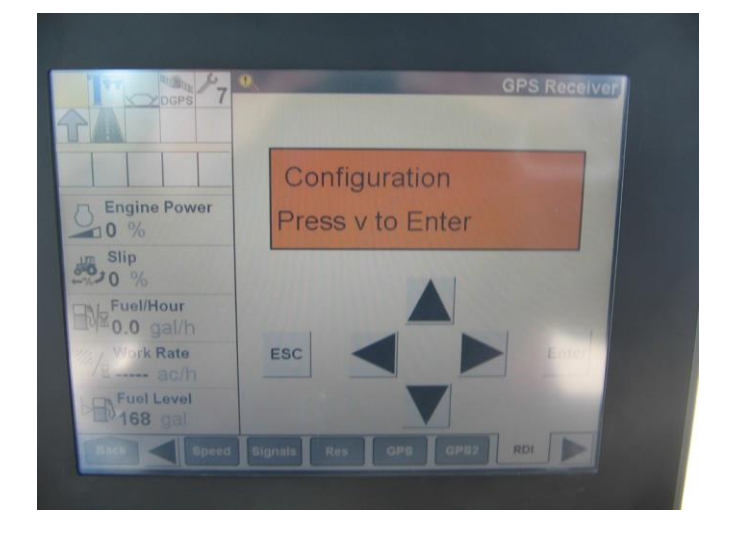

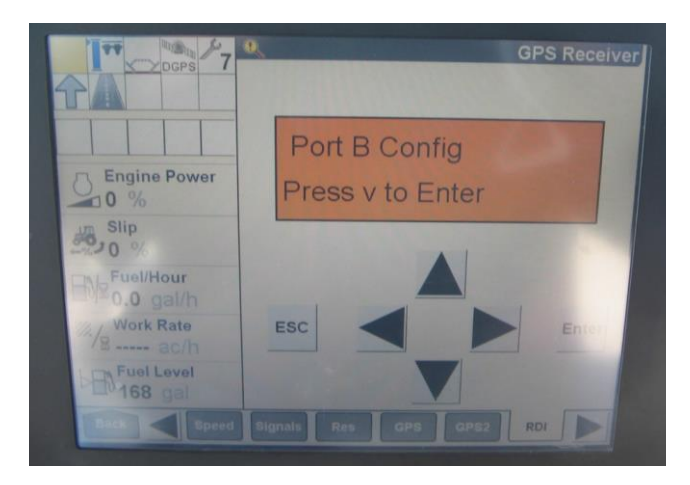

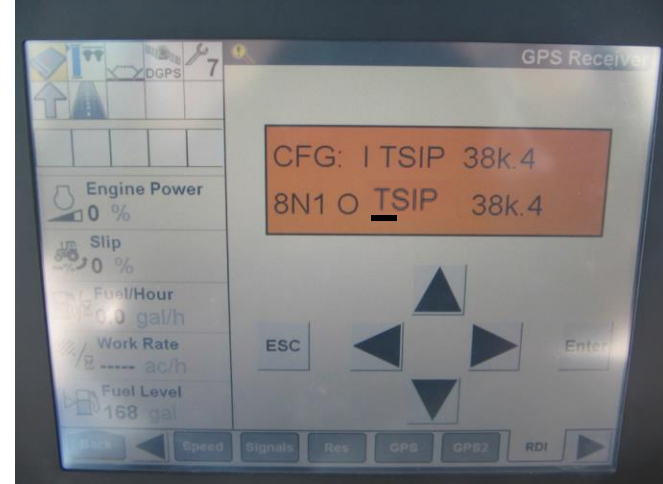

**Step 7:** Click the down arrow to get to the NMEA1 message selection screen (Same process as above to navigate the active cursor to the desired item and change it).

**Upper case messages are active**, lower case messages are inactive.

Make **GGA** active and press Enter.

**Step 8:** Click the down arrow to get to the NMEA2 message selection screen (Same process as previous step).

Make **RMC** and **VTG** active by changing the text to upper case. Click Enter to accept.

**Step 9:** Press the right arrow to get the active cursor on the NMEA out timing.

It defaults to 1s (1Hz), with the active cursor on the S, press the down arrow until it changes to ASAP. If it does not change press the right arrow once more and then the down arrow.

Press Enter to accept changes. ASAP allows 5Hz output.

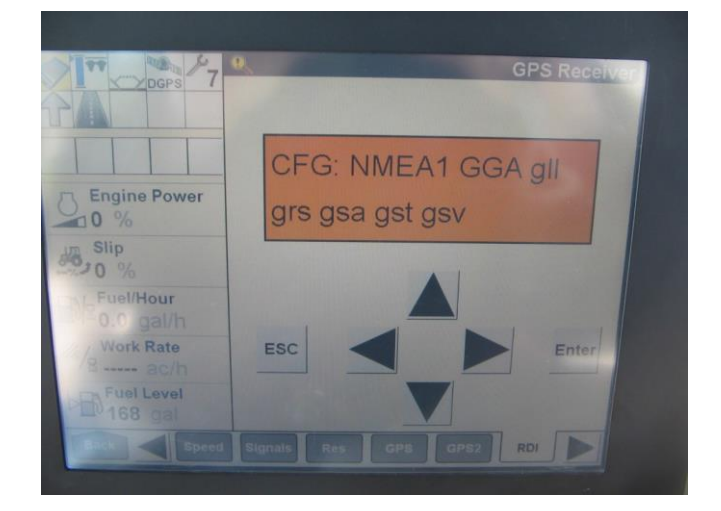

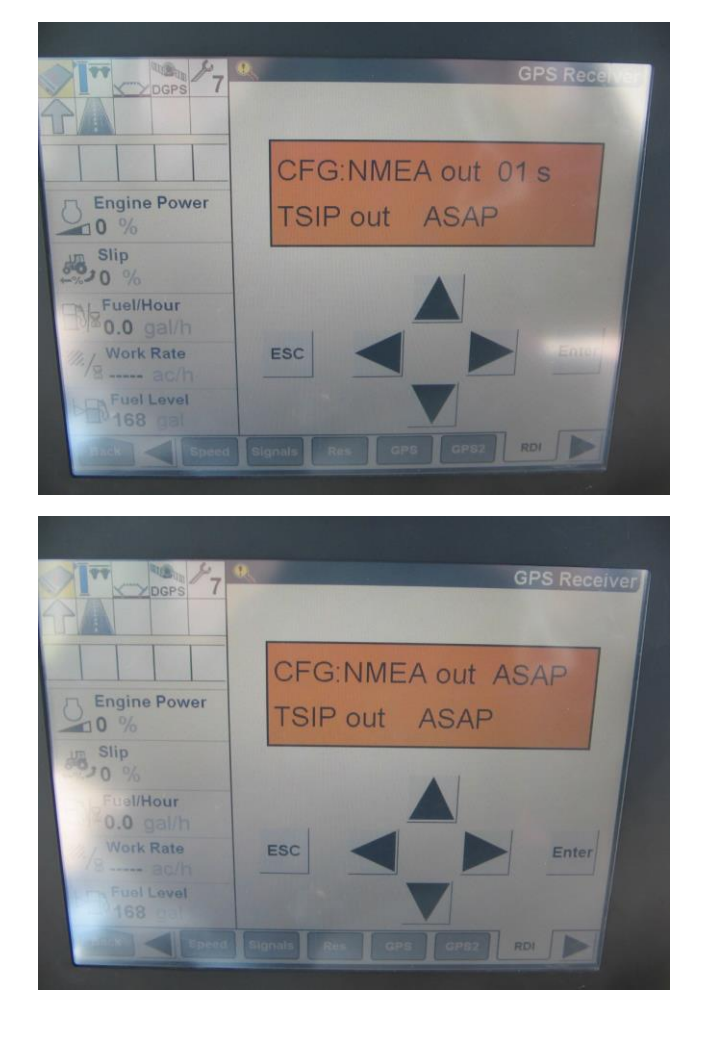

# **Step 10:** Press the ESC button then the back button.

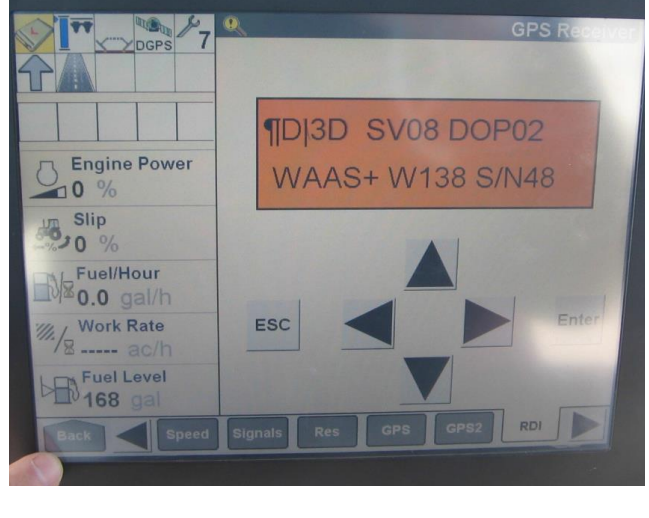

**Step 11:** Press the Run button to return to the main operating screen.

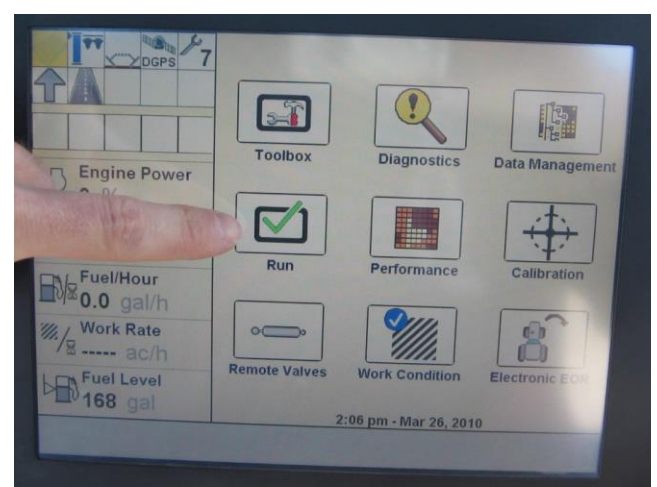

In certain instances we have found that the final step to NMEA output needs to be the baud rate change. So in this case you would alter the other settings, but skip the baud rate portion. At the end go back and input the baud rate to 38.4 or 19.2 hit Enter then Exit.

To verify GPS communications we will need to go to the 20/20 SeedSense Display Unit.

From the home screen press the SPEED/GPS button

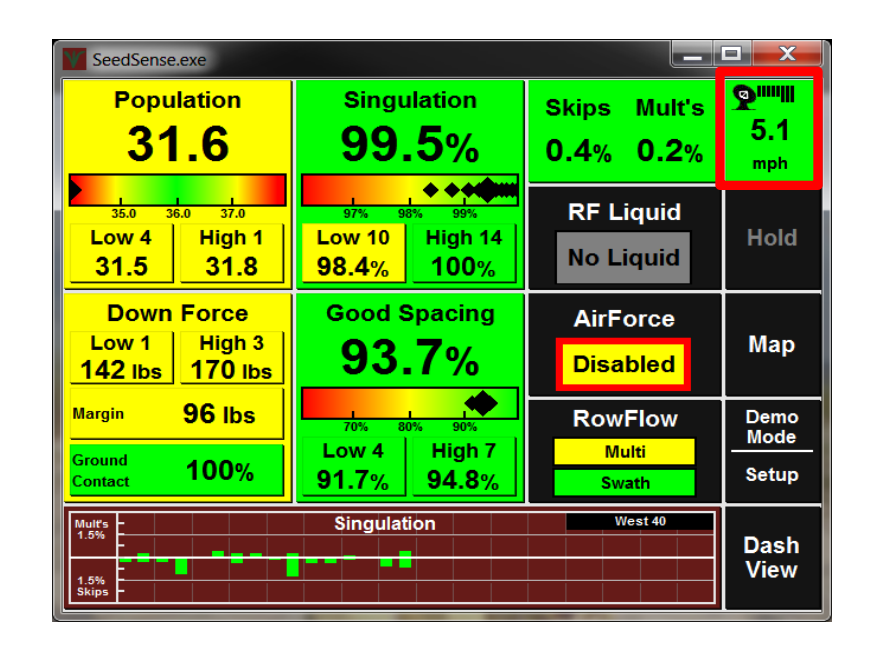

Press REACQUIRE GPS:

Then Verify Communication Quality

and NMEA Messages

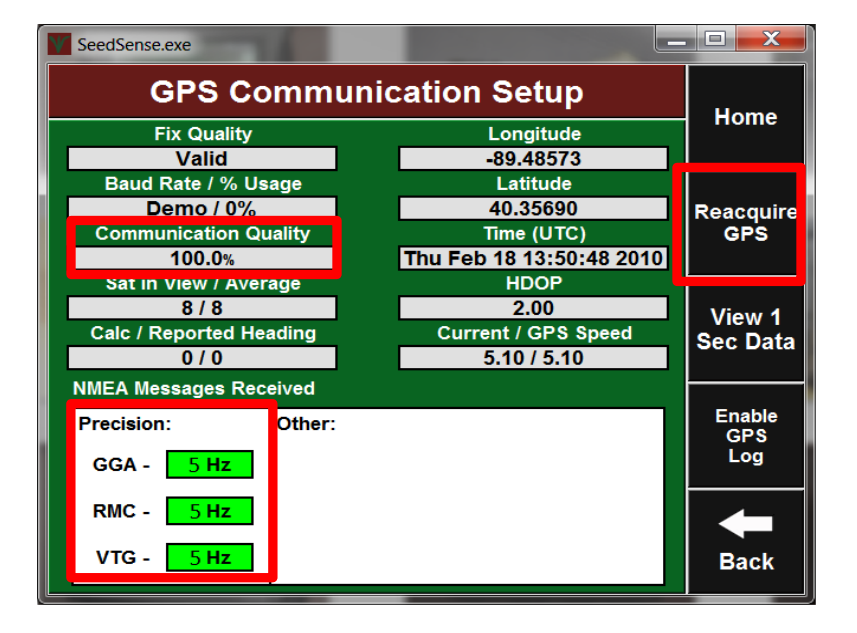

| PIN NO. | FUNCTION | ТО             |  |
|---------|----------|----------------|--|
| 1       | Black    | Ground         |  |
| 2       | Green    | RX Signal      |  |
| 3       | White    | TX Signal      |  |
| 4       | Red      | Load (+)5 Volt |  |

#### 4 Pin AMP Plug

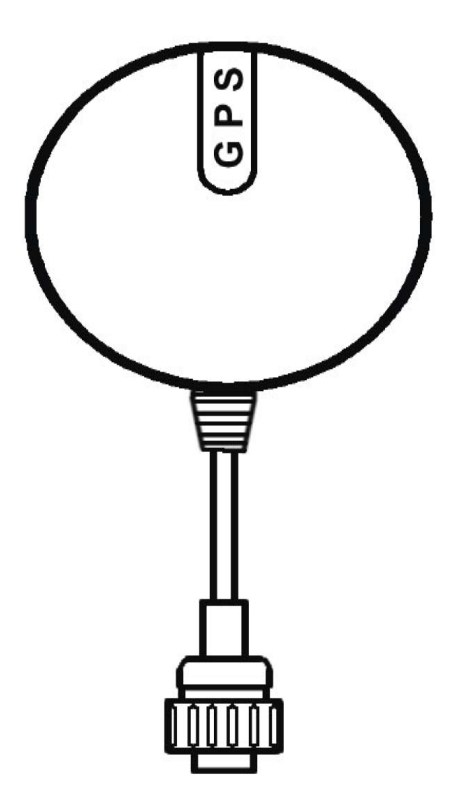

# 725599 Universal GPS Adapter

#### A - DB9 Female

| PIN NO. | FUNCTION | ТО     |
|---------|----------|--------|
| 1       | Not Used |        |
| 2       | RX       | B2, C3 |
| 3       | ТХ       | B3, C2 |
| 4       | DTR      | B4     |
| 5       | Ground   | B5, C1 |
| 6       | DSR      | B6     |

### B - DB9 Male

| PIN NO. | FUNCTION        | ТО |
|---------|-----------------|----|
| 1       | Not Used        |    |
| 2       | TX (Null Modem) | D2 |
| 3       | RX (Null Modem) | D3 |
| 4       | DTR             | A4 |
| 5       | Ground          | D1 |
| 6       | DSR             | A6 |

### C - 4 Pin AMP Plug

| PIN NO. | FUNCTION | ТО |
|---------|----------|----|
| 1       | Ground   | A5 |
| 2       | ТХ       | A3 |
| 3       | RX       | A2 |
| 4       | Not Used |    |

#### D - 4 Pin AMP Plug

| PIN NO. | FUNCTION | ТО |
|---------|----------|----|
| 1       | Ground   | B5 |
| 2       | ТХ       | B2 |
| 3       | RX       | B3 |
| 4       | Not Used |    |

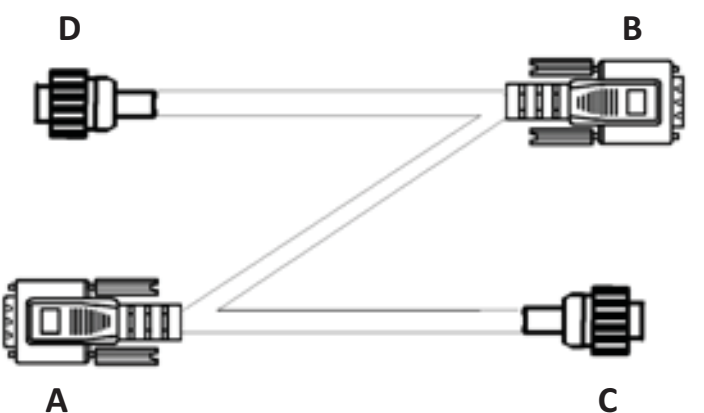

. .

727027 Hemisphere Adapter Harness

#### A - 12 Pin Deutsch Plug PIN NO. **FUNCTION** то 1 Not Used 2 тх в D2 3 RX B D3 4 Not Used 5 Signal Ground B1, D5 TX A B2 6 7 Not Used 8 RX A Β3 9 CA Power +12V 10 Power Ground СВ 11 Speed Out 12 Signal Ground B1, D5

#### B - 4 Pin AMP PLug

| PIN NO. | FUNCTION      | ТО     |
|---------|---------------|--------|
| 1       | Signal Ground | A5, D5 |
| 2       | TX A          | A6     |
| 3       | RX A          | A8     |
| 4       | Not Used      |        |

#### C - 2 Pin WeatherPack Receptacle

| PIN NO. | FUNCTION     | ТО  |
|---------|--------------|-----|
| А       | Power +12V   | A10 |
| В       | Power Ground | A11 |

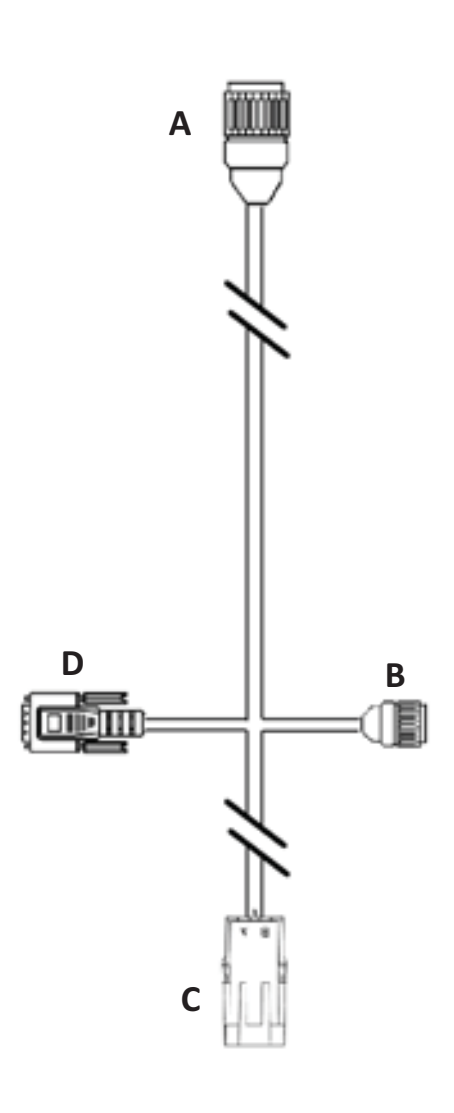

#### D - DB9 Serial Female

| PIN NO. | FUNCTION      | ТО     |
|---------|---------------|--------|
| 1       | Not Used      |        |
| 2       | ТХ В          | A2     |
| 3       | RX B          | A3     |
| 4       | Not Used      |        |
| 5       | Signal Ground | A5, B1 |
| 6-9     | Not Used      |        |

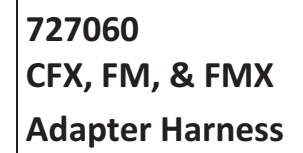

#### A - Deutsch 12 pin Plug

| Pin No. | Function       | То     |
|---------|----------------|--------|
| 1       | CAN A HIGH I/O | B1     |
| 2       | DIG OUT        | B2     |
| 3       | GPS TX         | B3, C3 |
| 4       | GPS RX         | B4,C2  |
| 5       | GPS GND        | C1     |
| 6       | UNUSED         |        |
| 7       | VIDEO IN       | B7     |
| 8       | VIDEO GND      | B8     |
| 9       | PWR GND        | B9     |
| 10      | PWR +12V       | B10    |
| 11      | DIG GND        | B11    |
| 12      | CAN LOW I/O    | B12    |

### B - Deutsch 12 pin Receptacle

| Pin No. | Function       | То     |
|---------|----------------|--------|
| 1       | CAN A HIGH I/O | A1     |
| 2       | DIG OUT        | A2     |
| 3       | GPS TX         | A3, C3 |
| 4       | GPS RX         | A4,C2  |
| 5       | UNUSED         | -      |
| 6       | UNUSED         | —      |
| 7       | VIDEO IN       | A7     |
| 8       | VIDEO GND      | A8     |
| 9       | PWR GND        | A9     |
| 10      | PWR +12V       | A10    |
| 11      | DIG GND        | A11    |
| 12      | CAN LOW I/O    | A12    |

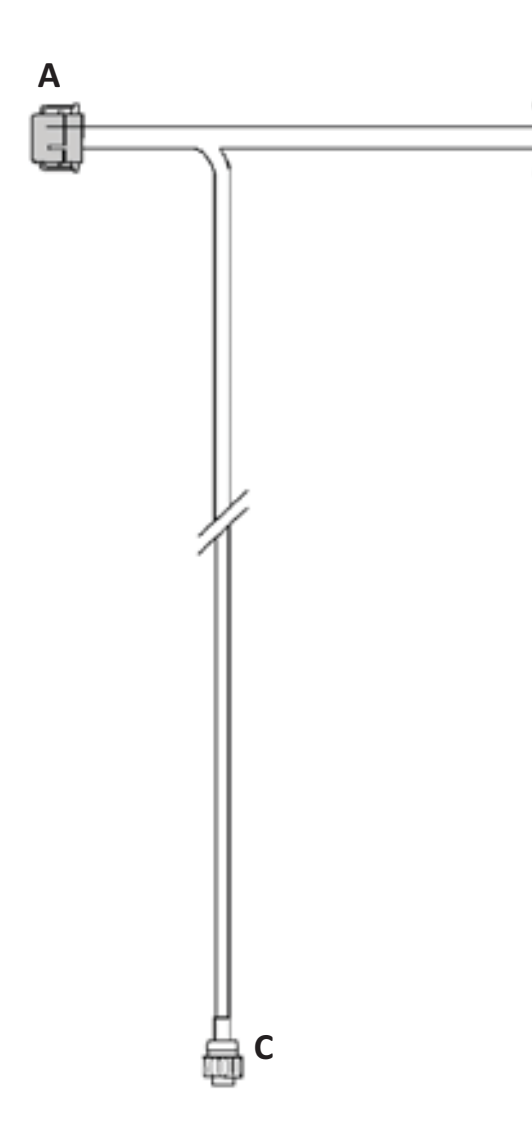

В

| C - | AMP | - 4 | pin | Plug | (GPS) |
|-----|-----|-----|-----|------|-------|
|-----|-----|-----|-----|------|-------|

| Pin No. | Function | То    |
|---------|----------|-------|
| 1       | Ground   | A5    |
| 2       | GPS TX   | A3,B3 |
| 3       | GPS RX   | A4,B4 |
| 4       | Not Used |       |

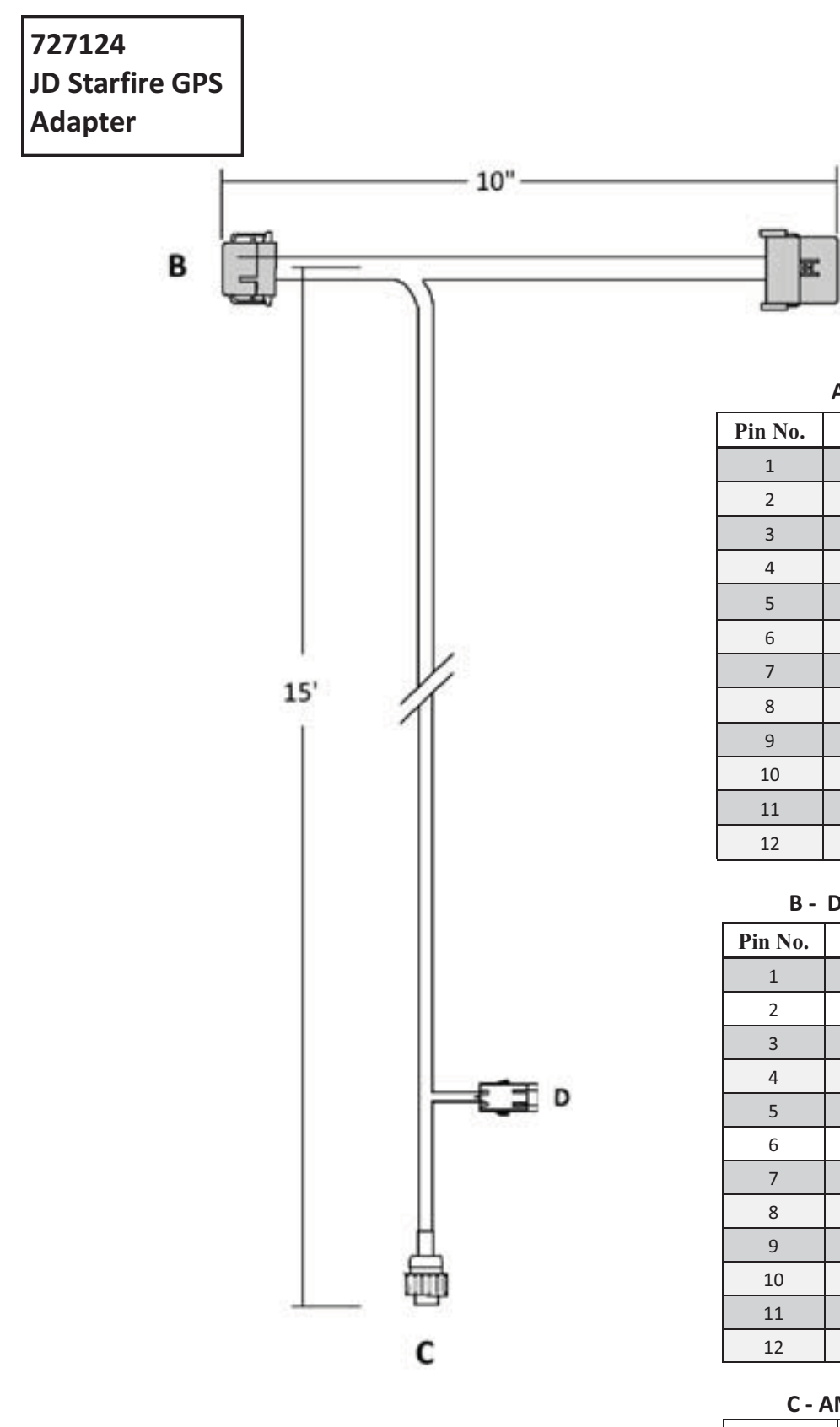

#### D - WeatherPack - 2 Pin Receptacle

| Pin No. | Function | То     |
|---------|----------|--------|
| А       | Power    | A6, B6 |
| В       | Ground   | A7, B7 |

#### A - Deutsch 12 pin Plug

Α

| Pin No. | Function          | То         |
|---------|-------------------|------------|
| 1       | Radar             | B1         |
| 2       | Not Used          | B2         |
| 3       | GPS TX            | B3, C2     |
| 4       | CAN HI            | B4         |
| 5       | Not Used          | B5         |
| 6       | Power Switch      | B6, DA     |
| 7       | Ground            | B7, C1, DB |
| 8       | Not Used          | B8         |
| 9       | CAN LO            | B9         |
| 10      | GPS RX            | B10, C3    |
| 11      | Not Used          | B11        |
| 12      | Power Un-switched | B12        |

#### B - Deutsch 12 pin Receptacle

| Pin No. | Function          | То        |
|---------|-------------------|-----------|
| 1       | Radar             | A1        |
| 2       | Not Used          | A2        |
| 3       | GPS TX            | A3, C2    |
| 4       | CAN HI            | A4        |
| 5       | Not Used          | A5        |
| 6       | Power Switch      | A6, DA    |
| 7       | Ground            | A7,C1, DB |
| 8       | Not Used          | A8        |
| 9       | CAN LO            | A9        |
| 10      | GPS RX            | A10,C3    |
| 11      | Not Used          | A11       |
| 12      | Power Un-switched | A12       |

#### C - AMP - 4 pin Plug (GPS)

| Pin No. | Function | То      |
|---------|----------|---------|
| 1       | Ground   | A7,B7   |
| 2       | GPS TX   | A3,B3   |
| 3       | GPS RX   | A10,B10 |
| 4       | Not Used |         |

## 727131 Trimble GPS Adapter

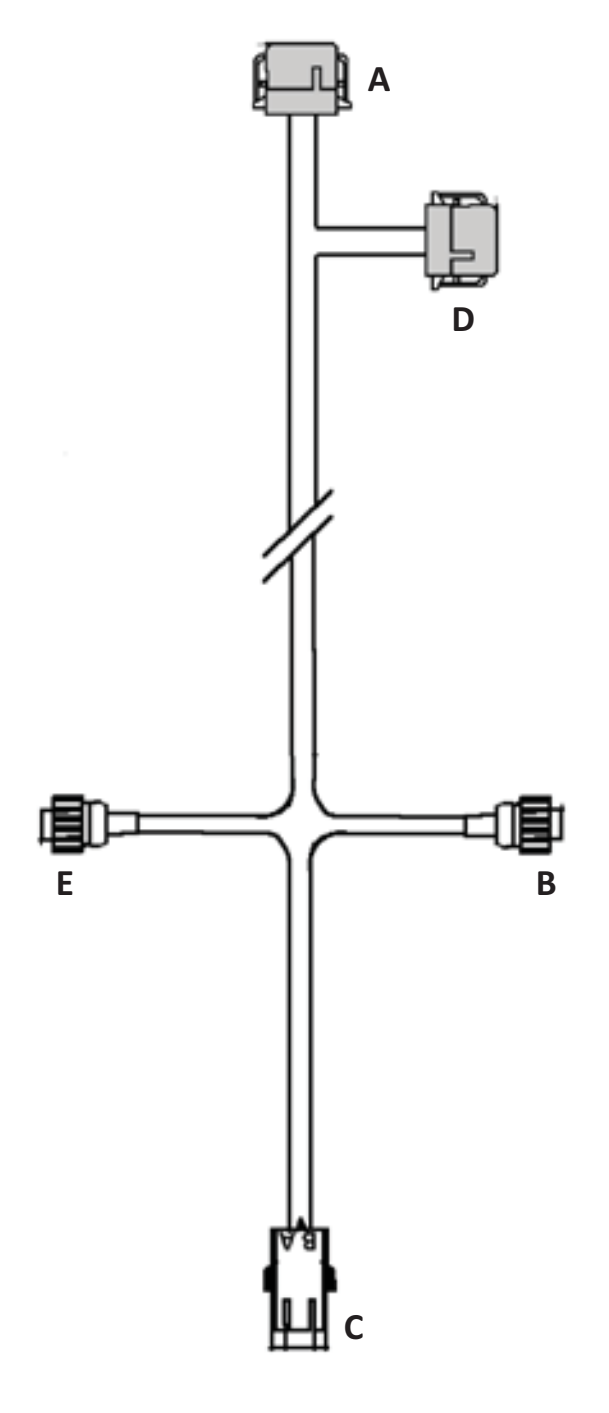

### E - Amp 4 pin Plug

| Pin No. | Function      | То       |
|---------|---------------|----------|
| 1       | Signal Ground | A5,D5,B1 |
| 2       | TX Out Port 3 | A6,D6    |
| 3       | RX In Port 3  | A8,D8    |
| 4       | Not Used      |          |

### A - Deutsch 12 pin Plug

| Pin No. | Function       | То       |
|---------|----------------|----------|
| 1       | CAN A High I/O | D1       |
| 2       | Port 1 TX Out  | B2, D2   |
| 3       | Port 1 RX In   | B3, D3   |
| 4       | PPS Out        | D4       |
| 5       | Signal Ground  | B1,D5,E1 |
| 6       | Port 3 TX Out  | D6, E2   |
| 7       | Radar          | D7       |
| 8       | Port 3 RX In   | D8,E3    |
| 9       | Event In       | D9       |
| 10      | Power +12V     | CA       |
| 11      | Power Ground   | СВ       |
| 12      | CAN A Low I/O  | D12      |

#### B - Amp 4 pin Plug

| Pin No. | Function      | То       |
|---------|---------------|----------|
| 1       | Signal Ground | A5,D5,E1 |
| 2       | TX Out Port 1 | A2, D2   |
| 3       | RX In Port 1  | A3,D3    |
| 4       | Not Used      |          |

### C - Weatherpack 2 pin Receptacle

| Pin No. | Function     | То  |
|---------|--------------|-----|
| CA      | Power +12V   | A10 |
| СВ      | Power Ground | A11 |

## D - Deutsch 12 pin Receptacle

| Pin No. | Function       | То       |
|---------|----------------|----------|
| 1       | CAN A High I/O | A1       |
| 2       | Port 1 TX Out  | B2, A2   |
| 3       | Port 1 RX In   | B3, A3   |
| 4       | PPS Out        | A4       |
| 5       | Signal Ground  | B1,A5,E1 |
| 6       | Port 3 TX Out  | A6, E2   |
| 7       | Radar          | A7       |
| 8       | Port 3 RX In   | A8,E3    |
| 9       | Event In       | A9       |
| 10      | Not Used       | _        |
| 11      | Not Used       | _        |
| 12      | CAN A Low I/O  | A12      |